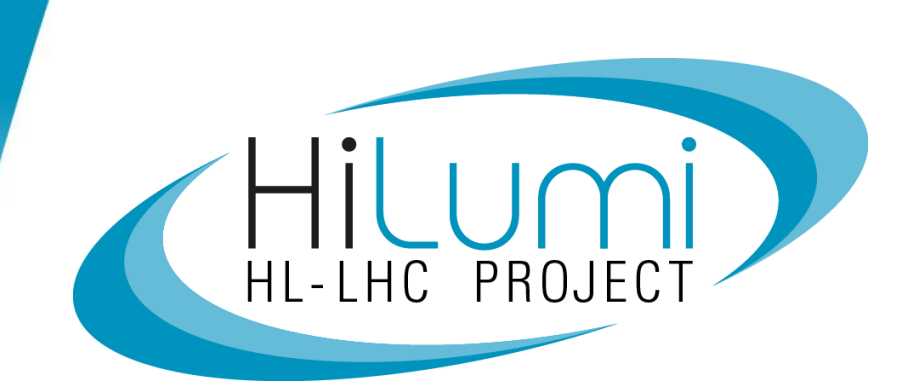

#### **MTF for HL-LHC**

Hector Garcia Gavela on behalf of the PDQR Office and WP4

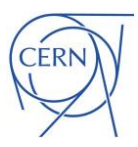

## Outline

- Introduction
- Item vs Asset;
- MIP and MTF;
- MTF: Assets, Assemblies and Steps;
- Manufacturing Documents;

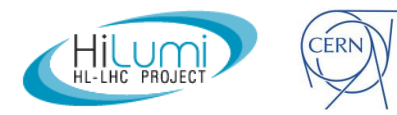

## Why do we use MTF/EAM for HL-LHC?

- Identification of the equipment Unique Serial Number for each component (asset) produced
- Traceability of components what is the equipment made of
- Production follow-up Electronic Manufacturing and Inspection Plan (Workflow for production and testing)
- Storage of Manufacturing data Each asset will have its individual manufacturing folder with the QC reporting
- Management of Nonconformities
- Installation in the machine What goes where

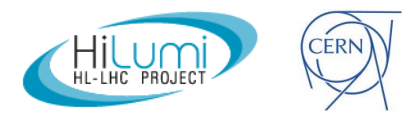

## When – The full HL-LHC life-cycle

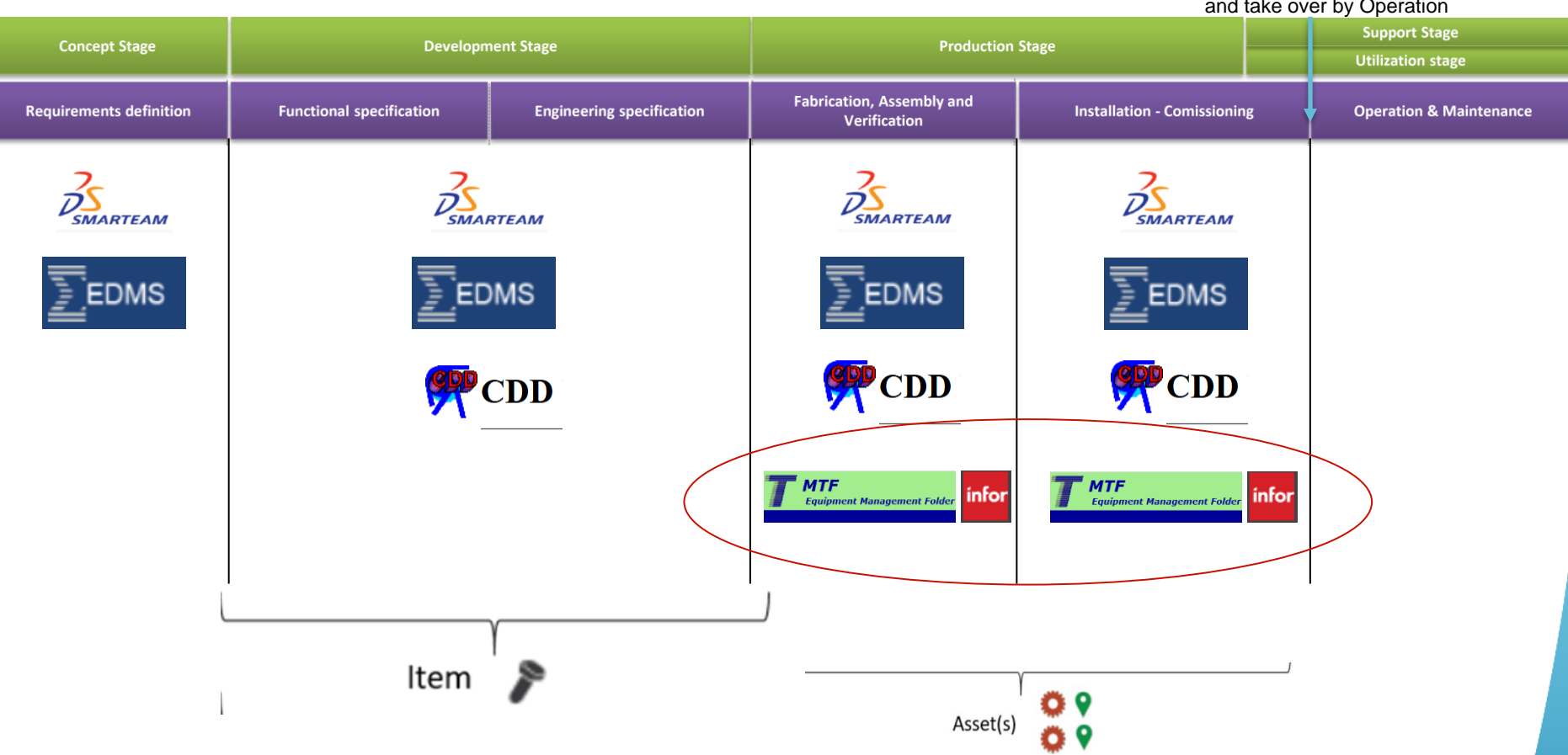

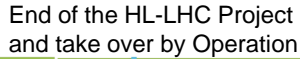

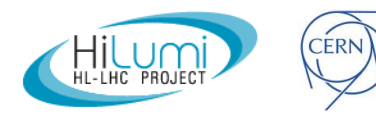

### Identification

MTF / EAM is used to provide an **unique identifier** to **each component** manufactured for the Project (according to the **granularity agreed** with the **Technical teams**), based on the **PBS (Project Breakdown Structure)** and the **BOM (Bill of Materials) of the equipment** 

#### HCACF\_A

0 0 4 - U K 0 0 0 0 1

| 1      | 2                                                                                                    | 3 | 4 | 5 | 6   | 7 | 8    | 9  | 10   | 11   | 12 | 13     | 14                   | 15 | 16 | 17 | 18 | 19   | 20 | 21 | 22 |
|--------|----------------------------------------------------------------------------------------------------|---|---|---|-----|---|------|----|------|------|----|--------|----------------------|----|----|----|----|------|----|----|----|
| MAC    | MACHINE EQUIPMENT CODE SEQ. NUMBER SEPARA<br>CODE SEQ. NUMBER SEQ. NUMBER SEPARA<br>TOR N SITE SERIAL SEQUENTIAL NUMBER |   |   |   |     |   |      |    |      |      |    | ER     |                      |    |    |    |    |      |    |    |    |
|        | PREFIX CONTROLLED BY CERN CONTROLLED BY SUPPLIER OR CERN CONTROLLED BY CERN CONTROLLED BY SUPPLIER                      |   |   |   |     |   |      |    |      |      | R  |        |                      |    |    |    |    |      |    |    |    |
|        |                                                                                                    |   |   |   | PAR |   | IBER |    |      |      |    |        | -                    |    |    | SE |    | NUMB | ER |    |    |
| ltem 🎤 |                                                                                                    |   |   |   |     |   |      |    | v    |      |    |        |                      |    |    |    |    |      |    |    |    |
|        |                                                                                                    |   |   |   |     |   |      | As | sset | t(s) | 1  | o<br>o | <b>9</b><br><b>9</b> |    |    |    |    |      |    |    |    |

| Other Identif<br>Description: | <i>ier:</i> None<br>RFD Cryomodule Pr | ototype                    |             |
|-------------------------------|---------------------------------------|----------------------------|-------------|
|                               |                                       |                            | ~           |
| Main Made of Equipment        | data Manufacturing Operation          | Non-conformities Documents | History Map |
| ctions: Edit   View summ      | lary                                  |                            |             |
| hysical                       |                                       |                            |             |
| Manufacturer                  | UK-2 Collaboration                    |                            |             |
| Resp. Technique               |                                       |                            |             |
| Status                        | Manufacturing                         |                            |             |
| Other Identifier              |                                       |                            |             |
| Parent Equipment              |                                       |                            |             |
| Parent Slot                   |                                       |                            |             |
| Location                      |                                       |                            |             |
| State                         | Good                                  | Service Unit HL-WP         | 4-UK        |
| afatu                         |                                       |                            |             |
| RP Classification             |                                       |                            |             |
| KF classification             |                                       |                            |             |
| Comments                      |                                       |                            |             |
|                               |                                       |                            |             |
|                               |                                       |                            |             |
| Design                        |                                       |                            |             |
| Item in ABS                   | RFD Cryomodule Prot                   | otype (ver.0)              |             |
|                               |                                       |                            |             |
| udit                          |                                       |                            |             |
| Created on                    | 2020-09-23                            | by LQUAINSO                |             |
| Last modified on              | 2021-09-24                            | BY EAMJOB                  |             |
| Responsible                   |                                       |                            |             |

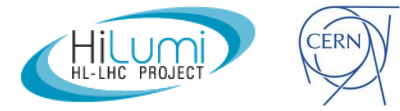

### **Traceability of components**

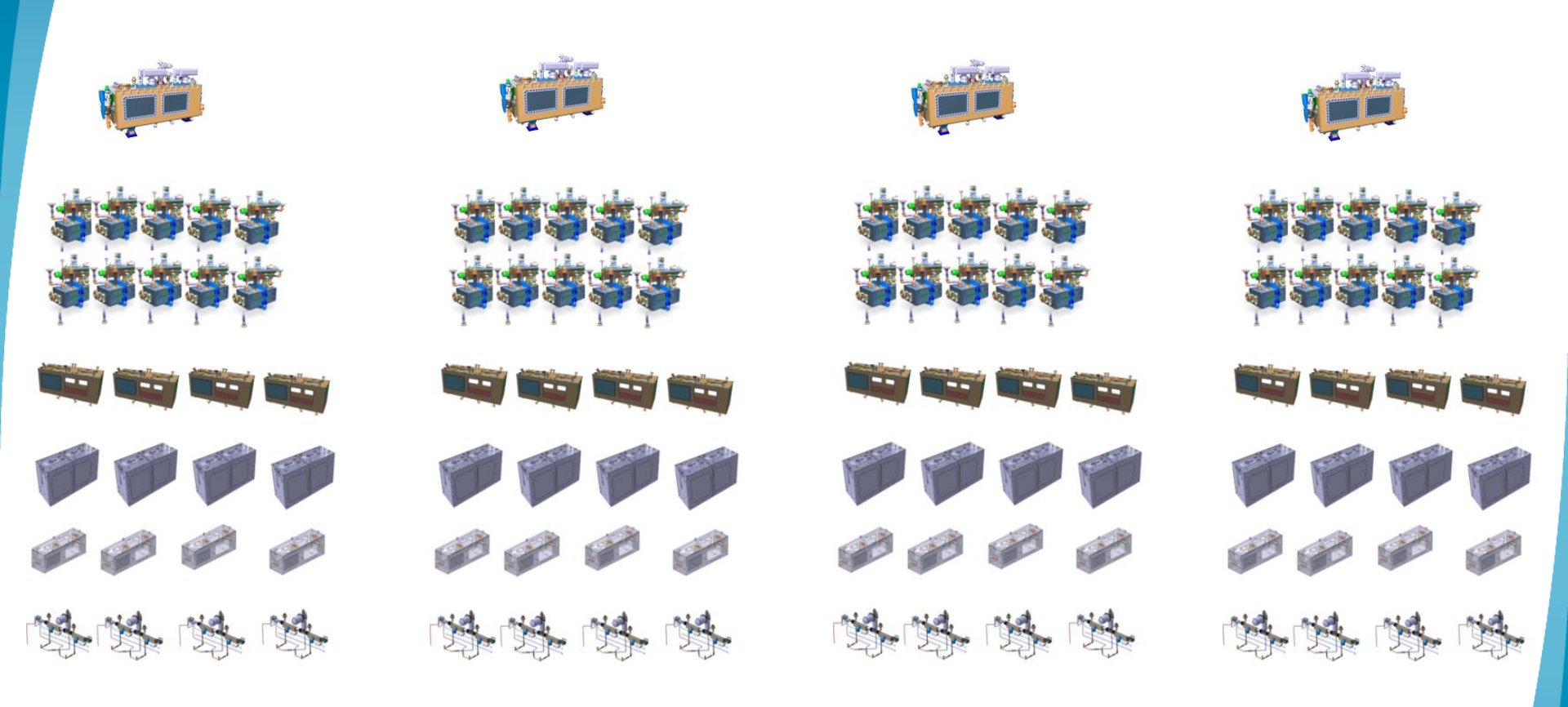

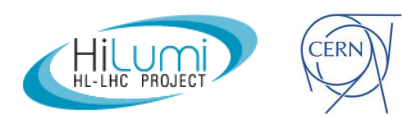

## **Traceability of components**

| <ul> <li>HCACF_A004-UK000001 - RFD Cryomodule Prototype</li> <li>HCACFVT004-UK000001 - RFD Vacuum Vessel Prototype</li> <li>HCACFVT004-UK000001 - RFD Thermal Shield Prototype</li> <li>HCACFTS004-CR000001 - RFD Thermal Shield Prototype</li> <li>HCACFTS004-CR000001 - RFD Thermal Shield Prototype</li> <li>HCACFC004-CR000001 - RFD FPC Main Coupler</li> <li>HCACFMC004-CR000001 - RFD FPC Main Coupler</li> <li>HCACFDC004-CR000001 - RFD FPC Main Coupler</li> <li>HCACFMC004-CR000001 - RFD FPC Main Coupler</li> <li>HCACFMC004-CR000001 - RFD Dressed Cavity Prototype CERN</li> <li>HCACFHC006-CR000004 - CERN RFD V-HOM Coupler Prototype</li> <li>HCACFHC007-CR000002 - CERN RFD Pick-up Antenna Prototype</li> <li>HCACFHC007-CR000002 - RFD Dressed Cavity Prototype CERN</li> <li>HCACFHC004-CR000002 - RFD Dressed Cavity Prototype CERN</li> <li>HCACFHC007-CR000002 - RFD He Tank Prototype CERN</li> <li>HCACFHC007-CR000002 - CERN RFD H-HOM Coupler Prototype</li> <li>HCACFHC007-CR000002 - RFD Dressed Cavity Prototype CERN</li> <li>HCACFHC007-CR000002 - RFD He Tank Prototype CERN</li> <li>HCACFHC007-CR000002 - RFD He Tank Prototype CERN</li> <li>HCACFHC007-CR000002 - CERN RFD H-HOM Coupler Prototype</li> <li>HCACFHC007-CR000002 - CERN RFD H-HOM Coupler Prototype</li> <li>HCACFHC007-CR000002 - CERN RFD H-HOM Coupler Prototype</li> <li>HCACFHC006-CR000002 - CERN RFD H-HOM Coupler Prototype</li> <li>HCACFHC006-CR000002 - CERN RFD H-HOM Coupler Prototype</li> <li>HCACFHC006-CR000002 - CERN RFD H-HOM Coupler Prototype</li> <li>HCACFHC006-CR000002 - CERN RFD H-HOM Coupler Prototype</li> <li>HCACFHC006-CR000002 - CERN RFD V-HOM Coupler Prototype</li> <li>HCACFHC006-CR000002 - CERN RFD Pick-up Antenna Prototype</li> <li>HCACFHC006-CR000002 - CERN RFD Pick-up Antenna Prototype</li> <li>HCACFHC006-CR000002 - CERN RFD Pick-up Antenna Prototype</li> </ul>                                   |
|----------------------------------------------------------------------------------------------------|
| <ul> <li>HCACFVT004-UK000001 - RFD Vacuum Vessel Prototype</li> <li>HCACFWM004-UK000001 - RFD Thermal Shield Prototype</li> <li>HCACFTS004-CR000001 - RFD Thermal Shield Prototype</li> <li>HCACFC004-CR000001 - RFD FPC Main Coupler</li> <li>HCACFMC004-CR000001 - RFD FPC Main Coupler</li> <li>HCACFMC004-CR000001 - RFD FPC Main Coupler</li> <li>HCACFMC004-CR000001 - RFD Pre Main Coupler</li> <li>HCACFD0004-CR000001 - RFD Dressed Cavity Prototype CERN</li> <li>HCACFHC006-CR000004 - CERN RFD V-HOM Coupler Prototype</li> <li>HCACFHC006-CR000004 - CERN RFD V-HOM Coupler Prototype</li> <li>HCACFHC007-CR000002 - RFD He Tank Prototype CERN (RFD Jacketed Cavity Prototype CERN)</li> <li>HCACFHC007-CR000002 - CERN RFD N-HOM Coupler Prototype</li> <li>HCACFHC007-CR000002 - RFD He Tank Prototype CERN</li> <li>HCACFHC004-CR000002 - RFD He Tank Prototype CERN</li> <li>HCACFHC007-CR000002 - RFD He Tank Prototype CERN</li> <li>HCACFHC007-CR000002 - RFD He Tank Prototype CERN</li> <li>HCACFHC007-CR000002 - CERN RFD H-HOM Coupler Prototype</li> <li>HCACFHC007-CR000002 - CERN RFD H-HOM Coupler Prototype</li> <li>HCACFHC007-CR000002 - CERN RFD H-HOM Coupler Prototype</li> <li>HCACFHC007-CR000002 - CERN RFD H-HOM Coupler Prototype</li> <li>HCACFHC006-CR000002 - CERN RFD H-HOM Coupler Prototype</li> <li>HCACFHC006-CR000002 - CERN RFD H-HOM Coupler Prototype</li> <li>HCACFHC006-CR000002 - CERN RFD H-HOM Coupler Prototype</li> <li>HCACFHC006-CR000002 - CERN RFD H-HOM Coupler Prototype</li> <li>HCACFHC006-CR000002 - CERN RFD H-HOM Coupler Prototype</li> <li>HCACFHC006-CR000002 - CERN RFD V-HOM Coupler Prototype</li> <li>HCACFHC006-CR000002 - CERN RFD Pick-up Antenna Prototype</li> <li>HCACFHC006-CR000002 - CERN RFD Pick-up Antenna Prototype</li> <li>HCACFHC006-CR000002 - CERN RFD Pick-up Antenna Prototype</li> <li>HCACFHC006-CR000002 - CERN RFD Pick-up Antenna Prototype</li> </ul> |
| <ul> <li>HCACFWM004-UK000001 - RFD Warm Magnetic Shield Prototype</li> <li>HCACFTS004-CR000001 - RFD Thermal Shield Prototype</li> <li>HCACFC004-CR000001 - NFD FPC Main Coupler</li> <li>HCACFMC004-CR000001 - RFD FPC Main Coupler</li> <li>HCACFMC004-CR000001 - RFD FPC Main Coupler</li> <li>HCACFD0004-CR000001 - RFD Dressed Cavity Prototype CERN</li> <li>HCACFHC006-CR000001 - RFD He Tank Prototype CERN (RFD Jacketed Cavity Prototype CERN)</li> <li>HCACFHC006-CR000004 - CERN RFD V-HOM Coupler Prototype</li> <li>HCACFHC007-CR000002 - CERN RFD Pick-up Antenna Prototype</li> <li>HCACFHC007-CR000002 - RFD Dressed Cavity Prototype CERN</li> <li>HCACFHC007-CR000002 - RFD Dressed Cavity Prototype CERN</li> <li>HCACFHC004-CR000002 - RFD He Tank Prototype CERN</li> <li>HCACFHC007-CR000002 - RFD He Tank Prototype CERN</li> <li>HCACFHC007-CR000002 - RFD He Tank Prototype CERN</li> <li>HCACFHC007-CR000002 - RFD He Tank Prototype CERN</li> <li>HCACFHC007-CR000002 - CERN RFD H-HOM Coupler Prototype</li> <li>HCACFHC007-CR000002 - CERN RFD H-HOM Coupler Prototype</li> <li>HCACFHC007-CR000002 - CERN RFD H-HOM Coupler Prototype</li> <li>HCACFHC007-CR000002 - CERN RFD H-HOM Coupler Prototype</li> <li>HCACFHC007-CR000002 - CERN RFD H-HOM Coupler Prototype</li> <li>HCACFHC006-CR000002 - CERN RFD H-HOM Coupler Prototype</li> <li>HCACFHC006-CR000002 - CERN RFD H-HOM Coupler Prototype</li> <li>HCACFHC006-CR000002 - CERN RFD H-HOM Coupler Prototype</li> <li>HCACFHC006-CR000002 - CERN RFD H-HOM Coupler Prototype</li> <li>HCACFHC006-CR000002 - CERN RFD V-HOM Coupler Prototype</li> <li>HCACFHC006-CR000002 - CERN RFD Pick-up Antenna Prototype</li> <li>HCACFHC006-CR000002 - CERN RFD Pick-up Antenna Prototype</li> <li>HCACFHC006-CR000002 - CERN RFD Pick-up Antenna Prototype</li> <li>HCACFHC006-CR000006 - BEAM SCREEN FULL ASSEMBLY</li> </ul>                                               |
| <ul> <li>HCACFTS004-CR000001 - RFD Thermal Shield Prototype</li> <li>HCACFCC004-CR000001 - Miscellaneous material for UK</li> <li>HCACFMC004-CR000001 - RFD FPC Main Coupler</li> <li>HCACFMC004-CR000001 - RFD FPC Main Coupler</li> <li>HCACFDC004-CR000001 - RFD Dressed Cavity Prototype CERN</li> <li>HCACFHC006-CR000001 - RFD He Tank Prototype CERN (RFD Jacketed Cavity Prototype CERN)</li> <li>HCACFHC006-CR000004 - CERN RFD V-HOM Coupler Prototype</li> <li>HCACFHC007-CR000002 - CERN RFD Pick-up Antenna Prototype</li> <li>HCACFHC007-CR000002 - CERN RFD H-HOM Coupler Prototype</li> <li>HCACFHC007-CR000002 - RFD In Fank Prototype CERN</li> <li>HCACFHC007-CR000002 - RFD He Tank Prototype CERN</li> <li>HCACFHC007-CR000002 - RFD He Tank Prototype CERN</li> <li>HCACFHC007-CR000002 - RFD He Tank Prototype CERN</li> <li>HCACFHC007-CR000002 - CERN RFD H-HOM Coupler Prototype</li> <li>HCACFHC007-CR000002 - CERN RFD H-HOM Coupler Prototype</li> <li>HCACFHC007-CR000002 - CERN RFD H-HOM Coupler Prototype</li> <li>HCACFHC007-CR000002 - CERN RFD H-HOM Coupler Prototype</li> <li>HCACFHC007-CR000002 - CERN RFD H-HOM Coupler Prototype</li> <li>HCACFHC006-CR000002 - CERN RFD H-HOM Coupler Prototype</li> <li>HCACFHC006-CR000002 - CERN RFD H-HOM Coupler Prototype</li> <li>HCACFHC006-CR000002 - CERN RFD H-HOM Coupler Prototype</li> <li>HCACFHC006-CR000002 - CERN RFD V-HOM Coupler Prototype</li> <li>HCACFHC006-CR000002 - CERN RFD V-HOM Coupler Prototype</li> <li>HCACFHC006-CR000002 - CERN RFD V-HOM Coupler Prototype</li> <li>HCACFHC006-CR000002 - CERN RFD Pick-up Antenna Prototype</li> <li>HCACFHC006-CR000002 - CERN RFD Pick-up Antenna Prototype</li> </ul>                                                                                                    |
| <ul> <li>HCACFCC004-CR000001 - Miscellaneous material for UK</li> <li>HCACFMC004-CR000001 - RFD FPC Main Coupler</li> <li>HCACFMC004-CR000002 - RFD FPC Main Coupler</li> <li>HCACFDC004-CR000001 - RFD Dressed Cavity Prototype CERN</li> <li>HCACFDC004-CR000001 - RFD Dressed Cavity Prototype CERN (RFD Jacketed Cavity Prototype CERN)</li> <li>HCACFHC006-CR000004 - CERN RFD V-HOM Coupler Prototype</li> <li>HCACFHC007-CR000002 - CERN RFD Pick-up Antenna Prototype</li> <li>HCACFHC007-CR000002 - CERN RFD H-HOM Coupler Prototype</li> <li>HCACFHC007-CR000002 - RFD Dressed Cavity Prototype CERN</li> <li>HCACFHC004-CR000002 - RFD Dressed Cavity Prototype CERN</li> <li>HCACFHC004-CR000002 - RFD Dressed Cavity Prototype CERN</li> <li>HCACFHC007-CR000002 - RFD He Tank Prototype CERN (RFD Jacketed Cavity Prototype CERN)</li> <li>HCACFHC007-CR000002 - RFD He Tank Prototype CERN (RFD Jacketed Cavity Prototype CERN)</li> <li>HCACFHC007-CR000002 - CERN RFD H-HOM Coupler Prototype</li> <li>HCACFHC007-CR000002 - CERN RFD H-HOM Coupler Prototype</li> <li>HCACFHC007-CR000002 - CERN RFD H-HOM Coupler Prototype</li> <li>HCACFHC006-CR000002 - CERN RFD H-HOM Coupler Prototype</li> <li>HCACFHC006-CR000002 - CERN RFD H-HOM Coupler Prototype</li> <li>HCACFHC006-CR000002 - CERN RFD V-HOM Coupler Prototype</li> <li>HCACFHC006-CR000002 - CERN RFD V-HOM Coupler Prototype</li> <li>HCACFHC006-CR000002 - CERN RFD Pick-up Antenna Prototype</li> <li>HCACFPU004-CR000002 - CERN RFD Pick-up Antenna Prototype</li> <li>HCACFPU004-CR000006 - BEAM SCREEN FULL ASSEMBLY</li> </ul>                                                                                                    |
| <ul> <li>HCACFMC004-CR000001 - RFD FPC Main Coupler</li> <li>HCACFMC004-CR000002 - RFD FPC Main Coupler</li> <li>HCACFMC004-CR000001 - RFD Dressed Cavity Prototype CERN</li> <li>HCACFHT004-CR000001 - RFD He Tank Prototype CERN (RFD Jacketed Cavity Prototype CERN)</li> <li>HCACFHC006-CR000004 - CERN RFD V-HOM Coupler Prototype</li> <li>HCACFHC007-CR000002 - CERN RFD Pick-up Antenna Prototype</li> <li>HCACFHC007-CR000002 - CERN RFD H-HOM Coupler Prototype</li> <li>HCACFHC007-CR000002 - CERN RFD H-HOM Coupler Prototype</li> <li>HCACFHC007-CR000002 - RFD Dressed Cavity Prototype CERN</li> <li>HCACFHC004-CR000002 - RFD Dressed Cavity Prototype CERN</li> <li>HCACFHC004-CR000002 - RFD Dressed Cavity Prototype CERN</li> <li>HCACFHC007-CR000001 - CERN RFD H-HOM Coupler Prototype</li> <li>HCACFHC007-CR000002 - RFD Dressed Cavity Prototype CERN</li> <li>HCACFHC007-CR000002 - CERN RFD H-HOM Coupler Prototype</li> <li>HCACFHC007-CR000002 - CERN RFD H-HOM Coupler Prototype</li> <li>HCACFHC007-CR000002 - CERN RFD H-HOM Coupler Prototype</li> <li>HCACFHC007-CR000002 - CERN RFD H-HOM Coupler Prototype</li> <li>HCACFHC006-CR000002 - CERN RFD V-HOM Coupler Prototype</li> <li>HCACFHC006-CR000002 - CERN RFD V-HOM Coupler Prototype</li> <li>HCACFHC006-CR000002 - CERN RFD V-HOM Coupler Prototype</li> <li>HCACFHC006-CR000002 - CERN RFD V-HOM Coupler Prototype</li> <li>HCACFHC006-CR000002 - CERN RFD Pick-up Antenna Prototype</li> <li>HCACFPU004-CR000006 - BEAM SCREEN FULL ASSEMBLY</li> </ul>                                                                                                    |
| <ul> <li>HCACFMC004-CR000002 - RFD FPC Main Coupler</li> <li>HCACFDC004-CR000001 - RFD Dressed Cavity Prototype CERN</li> <li>HCACFDC004-CR000001 - RFD He Tank Prototype CERN (RFD Jacketed Cavity Prototype CERN)</li> <li>HCACFHC006-CR000004 - CERN RFD V-HOM Coupler Prototype</li> <li>HCACFHC007-CR000002 - CERN RFD Pick-up Antenna Prototype</li> <li>HCACFHC007-CR000002 - CERN RFD H-HOM Coupler Prototype</li> <li>HCACFDC004-CR000002 - CERN RFD H-HOM Coupler Prototype</li> <li>HCACFHC007-CR000002 - RFD Dressed Cavity Prototype CERN</li> <li>HCACFDC004-CR000002 - RFD Dressed Cavity Prototype CERN</li> <li>HCACFHC007-CR000002 - RFD He Tank Prototype CERN (RFD Jacketed Cavity Prototype CERN)</li> <li>HCACFHC007-CR000001 - CERN RFD H-HOM Coupler Prototype</li> <li>HCACFHC007-CR000002 - CERN RFD V-HOM Coupler Prototype</li> <li>HCACFHC006-CR000002 - CERN RFD V-HOM Coupler Prototype</li> <li>HCACFHC006-CR000002 - CERN RFD V-HOM Coupler Prototype</li> <li>HCACFHC006-CR000002 - CERN RFD V-HOM Coupler Prototype</li> <li>HCACFHC006-CR000002 - CERN RFD V-HOM Coupler Prototype</li> <li>HCACFHC006-CR000002 - CERN RFD V-HOM Coupler Prototype</li> <li>HCACFHC006-CR000002 - CERN RFD V-HOM Coupler Prototype</li> <li>HCACFHC006-CR000002 - CERN RFD V-HOM Coupler Prototype</li> <li>HCACFHC006-CR000002 - CERN RFD V-HOM Coupler Prototype</li> </ul>                                                                                                    |
| <ul> <li>HCACFDC004-CR000001 - RFD Dressed Cavity Prototype CERN</li> <li>HCACFHT004-CR000001 - RFD He Tank Prototype CERN (RFD Jacketed Cavity Prototype CERN)</li> <li>HCACFHC006-CR000004 - CERN RFD V-HOM Coupler Prototype</li> <li>HCACFPU004-CR000002 - CERN RFD Pick-up Antenna Prototype</li> <li>HCACFHC007-CR000002 - CERN RFD H-HOM Coupler Prototype</li> <li>HCACFDC004-CR000002 - CERN RFD H-HOM Coupler Prototype</li> <li>HCACFDC004-CR000002 - RFD Dressed Cavity Prototype CERN</li> <li>HCACFDC004-CR000002 - RFD Dressed Cavity Prototype CERN</li> <li>HCACFHC007-CR000002 - RFD He Tank Prototype CERN (RFD Jacketed Cavity Prototype CERN)</li> <li>HCACFHC007-CR000001 - CERN RFD H-HOM Coupler Prototype</li> <li>HCACFHC006-CR000002 - CERN RFD H-HOM Coupler Prototype</li> <li>HCACFHC006-CR000002 - CERN RFD H-HOM Coupler Prototype</li> <li>HCACFHC006-CR000002 - CERN RFD H-HOM Coupler Prototype</li> <li>HCACFHC006-CR000002 - CERN RFD H-HOM Coupler Prototype</li> <li>HCACFHC006-CR000002 - CERN RFD H-HOM Coupler Prototype</li> <li>HCACFHC006-CR000002 - CERN RFD V-HOM Coupler Prototype</li> <li>HCACFHC006-CR000002 - CERN RFD Pick-up Antenna Prototype</li> <li>HCACFPU004-CR000006 - BEAM SCREEN FULL ASSEMBLY</li> </ul>                                                                                                    |
| <ul> <li>HCACFHT004-CR000001 - RFD He Tank Prototype CERN (RFD Jacketed Cavity Prototype CERN)</li> <li>HCACFHC006-CR000004 - CERN RFD V-HOM Coupler Prototype</li> <li>HCACFPU004-CR000002 - CERN RFD Pick-up Antenna Prototype</li> <li>HCACFHC007-CR000002 - CERN RFD H-HOM Coupler Prototype</li> <li>HCACFHC007-CR000002 - CERN RFD H-HOM Coupler Prototype</li> <li>HCACFDC004-CR000002 - RFD Dressed Cavity Prototype CERN</li> <li>HCACFHC007-CR000002 - RFD He Tank Prototype CERN (RFD Jacketed Cavity Prototype CERN)</li> <li>HCACFHC007-CR000001 - CERN RFD H-HOM Coupler Prototype</li> <li>HCACFHC007-CR000002 - CERN RFD H-HOM Coupler Prototype</li> <li>HCACFHC006-CR000002 - CERN RFD H-HOM Coupler Prototype</li> <li>HCACFHC006-CR000002 - CERN RFD H-HOM Coupler Prototype</li> <li>HCACFHC006-CR000002 - CERN RFD H-HOM Coupler Prototype</li> <li>HCACFHC006-CR000002 - CERN RFD V-HOM Coupler Prototype</li> <li>HCACFPU004-CR000002 - CERN RFD Pick-up Antenna Prototype</li> <li>HCACFPU004-CR000006 - BEAM SCREEN FULL ASSEMBLY</li> </ul>                                                                                                    |
| <ul> <li>HCACFHC006-CR000004 - CERN RFD V-HOM Coupler Prototype</li> <li>HCACFPU004-CR000004 - CERN RFD Pick-up Antenna Prototype</li> <li>HCACFPU004-CR000002 - CERN RFD H-HOM Coupler Prototype</li> <li>HCACFHC007-CR000002 - RFD Dressed Cavity Prototype CERN</li> <li>HCACFDC004-CR000002 - RFD Dressed Cavity Prototype CERN</li> <li>HCACFHC007-CR000002 - RFD He Tank Prototype CERN (RFD Jacketed Cavity Prototype CERN)</li> <li>HCACFHC007-CR000001 - CERN RFD H-HOM Coupler Prototype</li> <li>HCACFHC006-CR000002 - CERN RFD H-HOM Coupler Prototype</li> <li>HCACFHC006-CR000002 - CERN RFD V-HOM Coupler Prototype</li> <li>HCACFPU004-CR000002 - CERN RFD Pick-up Antenna Prototype</li> <li>HCVSSCA001-CR000006 - BEAM SCREEN FULL ASSEMBLY</li> </ul>                                                                                                    |
| <ul> <li>HCACFPU004-CR000004 - CERN RFD Pick-up Antenna Prototype</li> <li>HCACFHC007-CR000002 - CERN RFD H-HOM Coupler Prototype</li> <li>HCVSSCA001-CR000002 - RFD Dressed Cavity Prototype CERN</li> <li>HCACFDC004-CR000002 - RFD Dressed Cavity Prototype CERN</li> <li>HCACFHC007-CR000001 - CERN RFD H-HOM Coupler Prototype</li> <li>HCACFHC006-CR000002 - CERN RFD H-HOM Coupler Prototype</li> <li>HCACFHC006-CR000002 - CERN RFD V-HOM Coupler Prototype</li> <li>HCACFHC006-CR000002 - CERN RFD V-HOM Coupler Prototype</li> <li>HCACFHC006-CR000002 - CERN RFD V-HOM Coupler Prototype</li> <li>HCACFPU004-CR000002 - CERN RFD Pick-up Antenna Prototype</li> <li>HCVSSCA001-CR000006 - BEAM SCREEN FULL ASSEMBLY</li> </ul>                                                                                                    |
| <ul> <li>HCACFHC007-CR000002 - CERN RFD H-HOM Coupler Prototype</li> <li>HCVSSCA001-CR000005 - BEAM SCREEN FULL ASSEMBLY</li> <li>HCACFDC004-CR000002 - RFD Dressed Cavity Prototype CERN</li> <li>HCACFHT004-CR000002 - RFD He Tank Prototype CERN (RFD Jacketed Cavity Prototype CERN)</li> <li>HCACFHC007-CR000001 - CERN RFD H-HOM Coupler Prototype</li> <li>HCACFHC006-CR000002 - CERN RFD V-HOM Coupler Prototype</li> <li>HCACFPU004-CR000002 - CERN RFD Pick-up Antenna Prototype</li> <li>HCACFPU004-CR000006 - BEAM SCREEN FULL ASSEMBLY</li> </ul>                                                                                                    |
| HCVSSCA001-CR000005 - BEAM SCREEN FULL ASSEMBLY     HCACFDC004-CR000002 - RFD Dressed Cavity Prototype CERN     HCACFHT004-CR000002 - RFD He Tank Prototype CERN (RFD Jacketed Cavity Prototype CERN)     HCACFHC007-CR000001 - CERN RFD H-HOM Coupler Prototype     HCACFHC006-CR000002 - CERN RFD V-HOM Coupler Prototype     HCACFPU004-CR000002 - CERN RFD V-HOM Coupler Prototype     HCACFPU004-CR000002 - CERN RFD Pick-up Antenna Prototype     HCACFPU004-CR000006 - BEAM SCREEN FULL ASSEMBLY                                                                                                    |
| HCACFDC004-CR000002 - RFD Dressed Cavity Prototype CERN     HCACFHT004-CR000002 - RFD He Tank Prototype CERN (RFD Jacketed Cavity Prototype CERN)     HCACFHC007-CR000001 - CERN RFD H-HOM Coupler Prototype     HCACFHC006-CR000002 - CERN RFD V-HOM Coupler Prototype     HCACFPU004-CR000002 - CERN RFD Pick-up Antenna Prototype     HCACFPU004-CR000006 - BEAM SCREEN FULL ASSEMBLY                                                                                                    |
| HCACFHT004-CR000002 - RFD He Tank Prototype CERN (RFD Jacketed Cavity Prototype CERN)     HCACFHC007-CR000001 - CERN RFD H-HOM Coupler Prototype     HCACFHC006-CR000002 - CERN RFD V-HOM Coupler Prototype     HCACFHC006-CR000002 - CERN RFD Pick-up Antenna Prototype     HCACFPU004-CR000002 - CERN RFD Pick-up Antenna Prototype     HCACFPU004-CR000006 - BEAM SCREEN FULL ASSEMBLY                                                                                                    |
| HCACFHC007-CR000001 - CERN RFD H-HOM Coupler Prototype<br>HCACFHC006-CR000002 - CERN RFD V-HOM Coupler Prototype<br>HCACFPU004-CR000002 - CERN RFD Pick-up Antenna Prototype<br>HCACFPU004-CR000006 - BEAM SCREEN FULL ASSEMBLY                                                                                                    |
|                                                                                                    |
| HCACFPU004-CR000002 - CERN RFD Pick-up Antenna Prototype                                                                                                    |
| HCVSSCA001-CR000006 - BEAM SCREEN FULL ASSEMBLY                                                                                                    |
|                                                                                                    |
| HCV//CSC001_//T000001 RE all-metal Cate Valve                                                                                                    |
|                                                                                                    |
|                                                                                                    |
|                                                                                                    |
| HCVVGSC001-V1000004 - RF all-metal Gate Valve                                                                                                    |
| HOVEMODOSS OPPOSSED Short OWT Cavity line                                                                                                    |
| HOVENOCO34 OD000001 - Short CWT Secondary line                                                                                                    |
| HCVBMCC034-CR000001 - Long CWT Cavity line                                                                                                    |

MTF used to build the assembly tree of each equipment (subcomponents assembled to the main component)

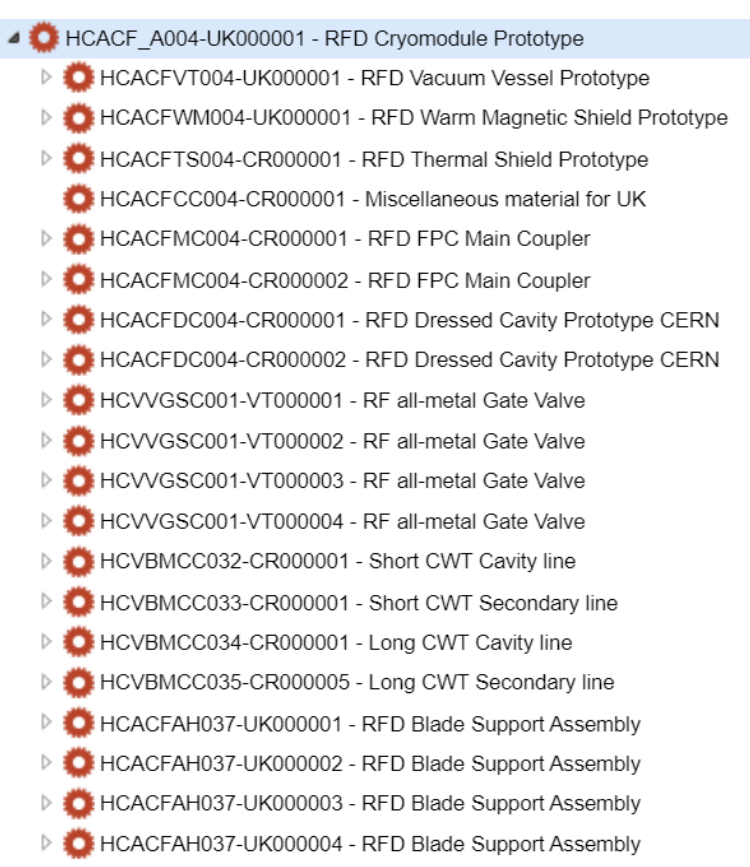

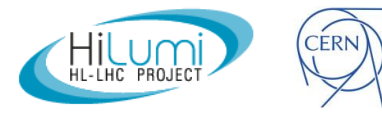

## From MIP to MTF – Production Follow-up

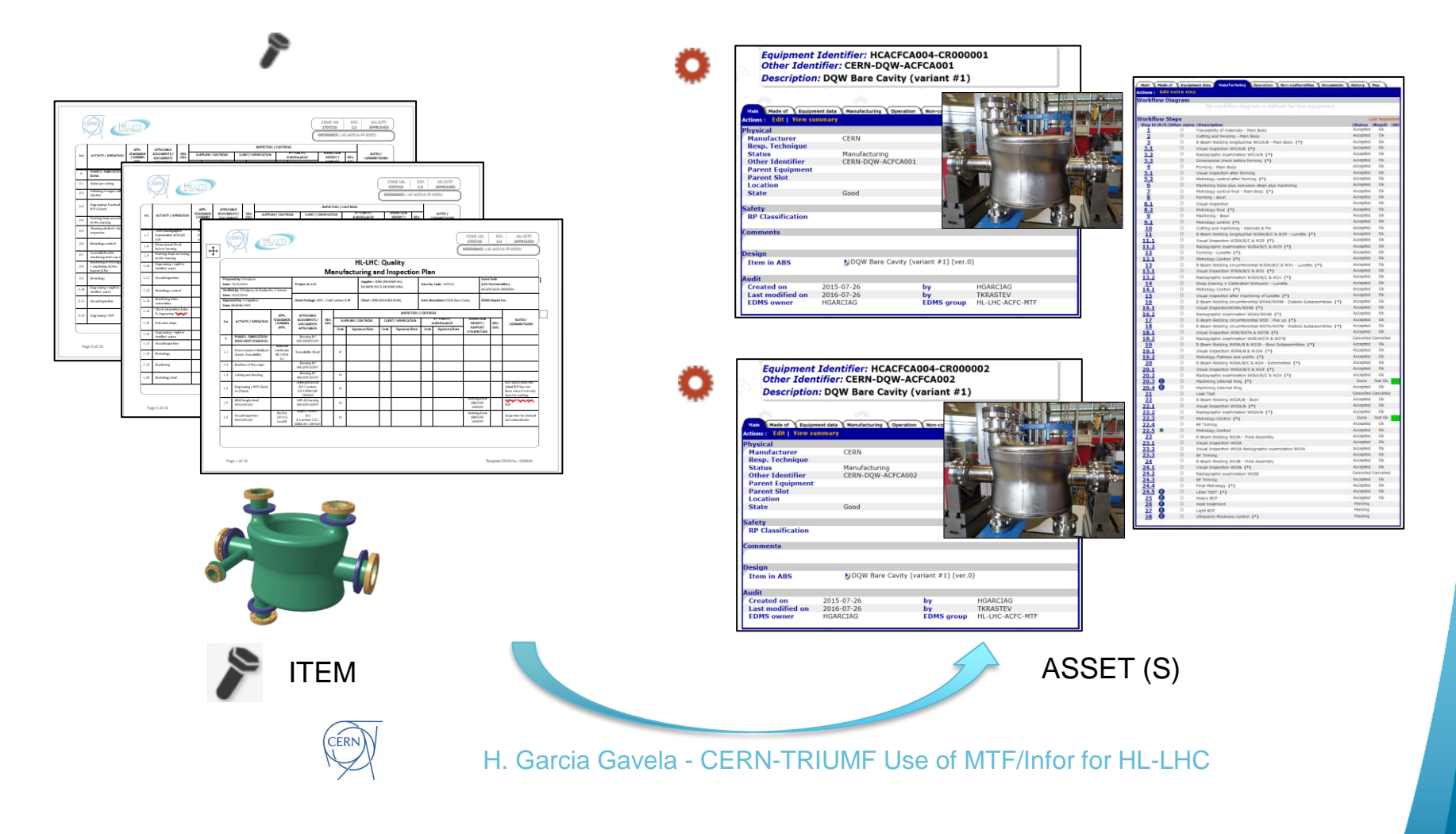

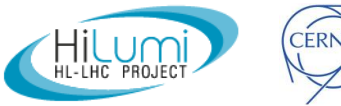

#### **Production Follow-up and Storage of Manufacturing Data**

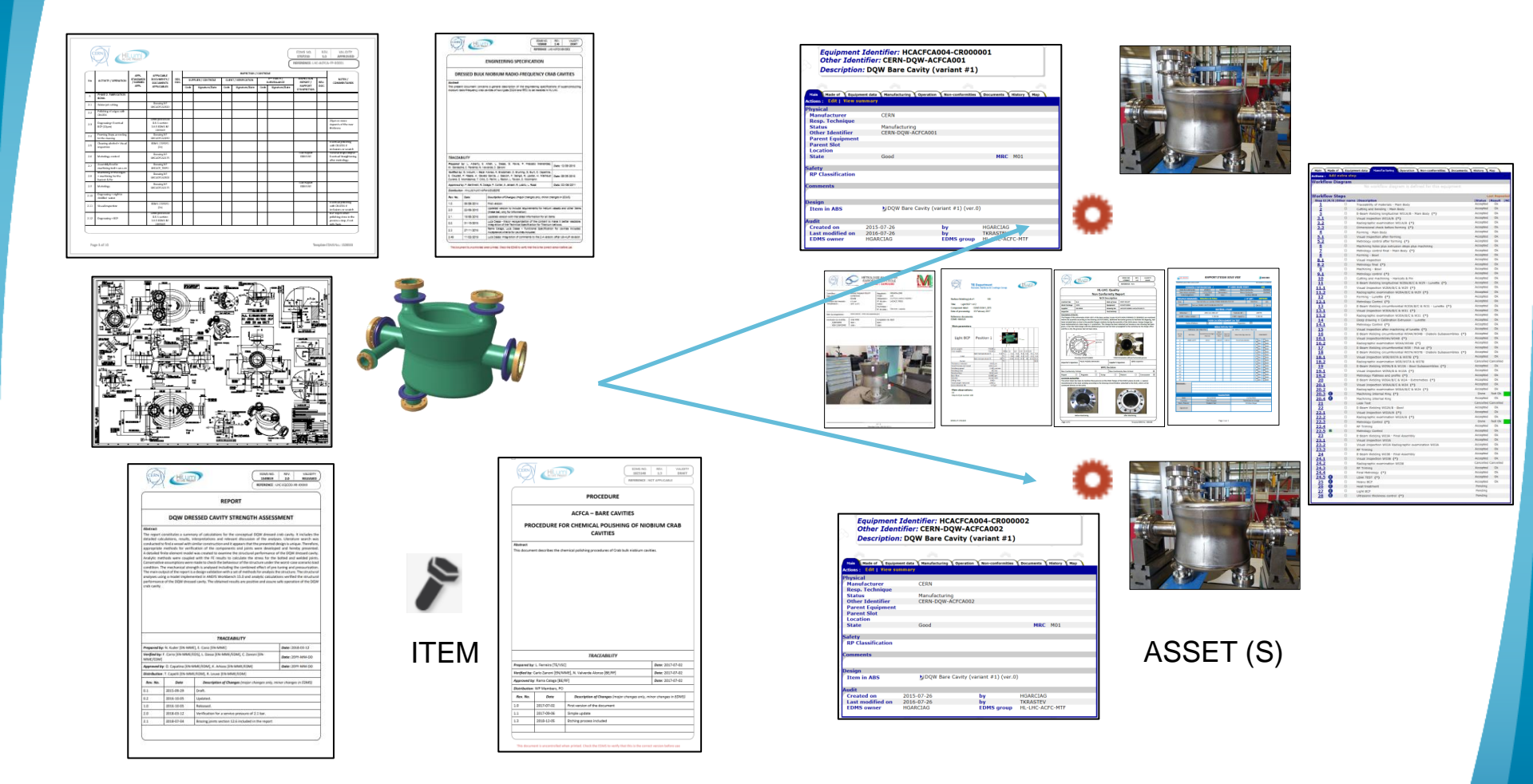

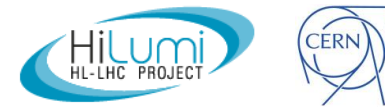

## **Nonconformities**

#### Nonconformity Report (NCR) EDMS 1501109

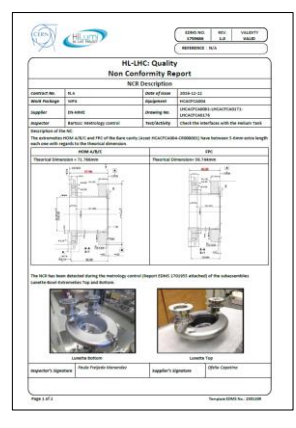

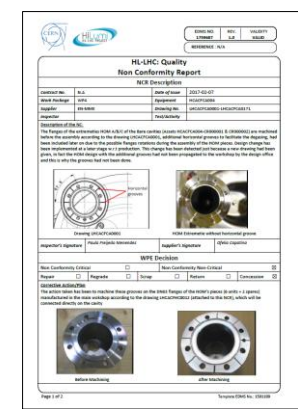

#### Nonconformity via MTF Equipment Identifier: HCACFCA005-UP000001 Other Identifier: None Description: AUP RFD Bare Cavity Prototype Main Made of Equipment data Manufacturing Actions : Add extra step Vorkflow Diagram Workflow Steps |Status |Result |N Done Ok Step LIR/E Other name Description MIP Attachment 0 Accepted Ok Traceability of materials (\*) Visual inspection EB18-LV (MIP 14) (\*) In Progress In Progress 10 Visual Inspection EB17-HV (MIP 20) (\*) 15 Radiographic examination EB17-HV (MIP 21) (\*) Pendina 20 Dimensional Control VHOM Por Weldment (MIP 24) (\*) In Progress 25 30 35 40 45 50 55 Visual Inspection EB15-HV (MIP 32) (\*) In Progress In Progress Radiographic examination EB15-HV (MIP 33 Visual Inspection EB48-HV (MIP 39) (\*) In Progress In Progress Radiographic examination EB48-HV (MIP 40) (\* Visual Inspection EB14-HV (MIP 47) (\*) In Progress In Progress Radiographic examination EB14-HV (MIP 48) Visual Inspection EB16-HV (MIP 54) (\*) In Progress

A Nonconformity Report is attached to the step in which the deviation was found (Manufacturing Folder) and it is part of the Quality Dossier of the Project

#### **Decision about Non Conformity**

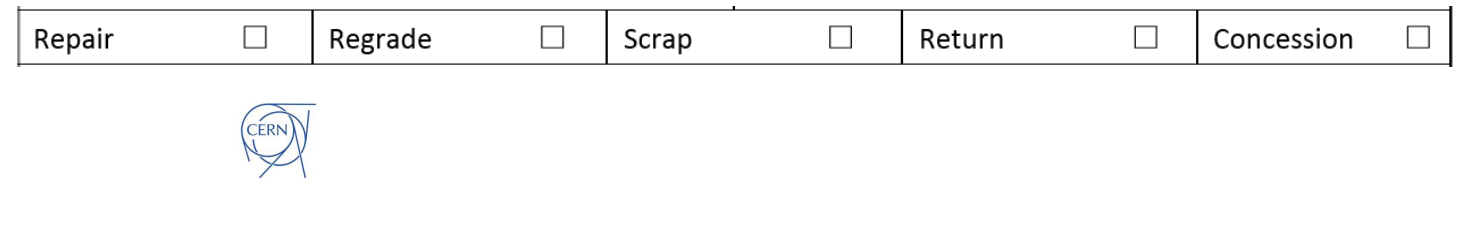

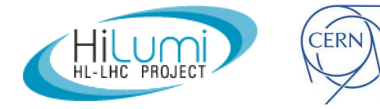

10

#### What goes where in the machine

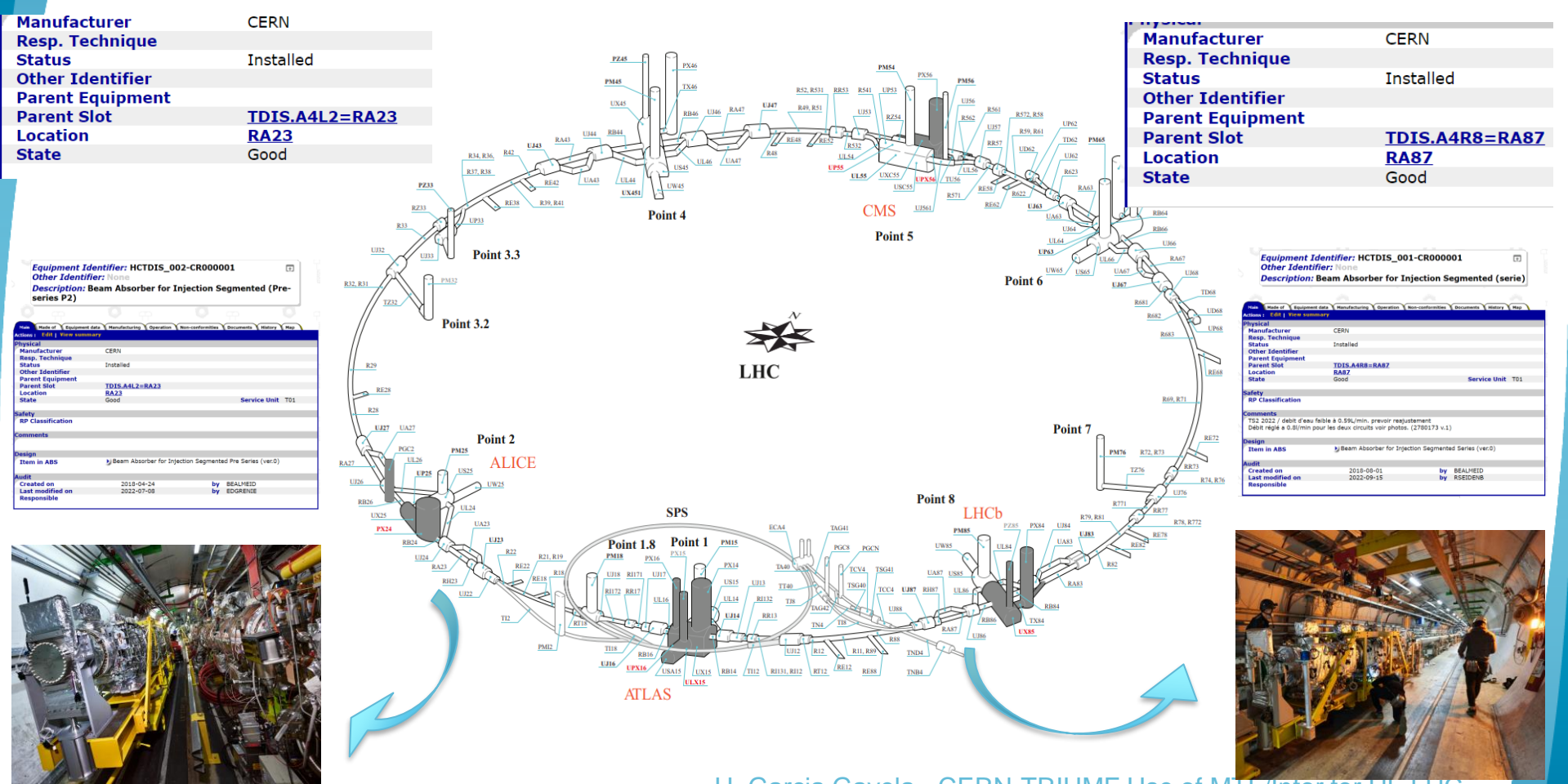

H. Garcia Gavela - CERN-TRIUMF Use of MTF/Intor for HL-LHC

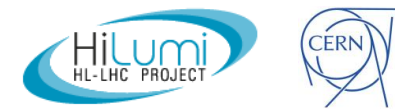

#### MTF

- MTF (Equipment management Folder formerly Manufacturing and Testing Folder) is the dedicated tool for the follow-up of Production/QC activities and the storage of documentation during this phase of the project (All the Manufacturing & Test data).
- MTF is an integral part of EDMS. Documents uploaded to MTF will became EDMS doc, documents already in EDMS can be attached to MTF.
- Handling and storage of manufacturing and test data (including nonconformities) of the equipment.
- MIP (Manufacturing & Inspection Plan) is the main input in order to build the MTF of the equipment.

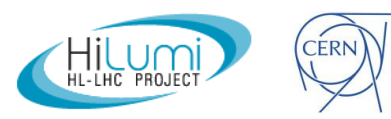

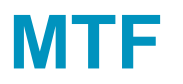

#### Welcome to the MTF Application Homepage

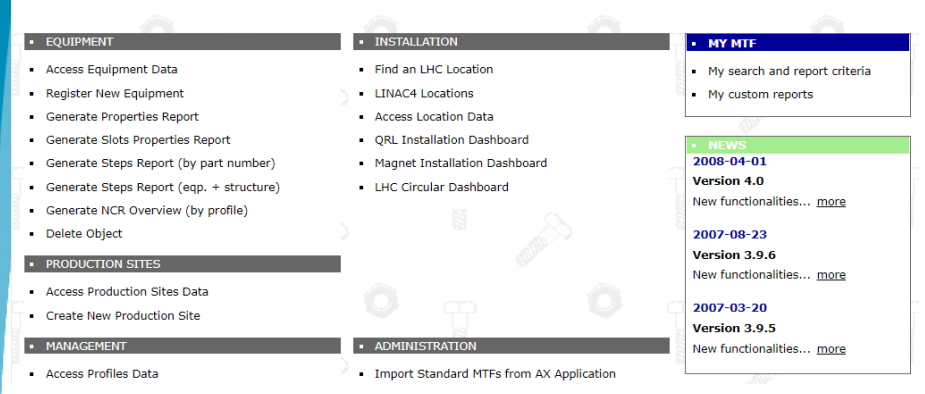

#### Link to MTF https://edms5.cern.ch/pls/asbuilt/mtf.home ?cookie=25019603

#### Equipment Folder : Main Info

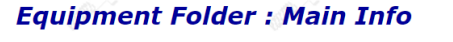

| Equipment Identifier: HCACFCM003-UK000001    |  |
|----------------------------------------------|--|
| Other Identifier: None                       |  |
| Description: DQW Cold Magnetic Shield Series |  |

| Main Made of Equipm     | ent data 🗙 Manufacturing 🔪 Op | eration 丫 Documents 🏹 His | story Map      |
|-------------------------|-------------------------------|---------------------------|----------------|
| Actions: Edit   View su | mmary                         |                           |                |
| Physical                |                               |                           |                |
| Manufacturer            | UK-2 Collaboration            | 1                         |                |
| Resp. Technique         |                               |                           |                |
| Status                  | Manufacturing                 |                           |                |
| Other Identifier        | -                             |                           |                |
| Parent Equipment        |                               |                           |                |
| Parent Slot             |                               |                           |                |
| Location                |                               |                           |                |
| State                   | Good                          |                           | MRC AC01       |
|                         |                               |                           |                |
| Safety                  |                               |                           |                |
| RP Classification       |                               |                           |                |
| C                       |                               |                           |                |
| Comments                |                               |                           |                |
|                         |                               |                           |                |
| Desian                  |                               |                           |                |
| Item in ABS             | DOW Cold Mag                  | netic Shield Series (ver  | .0)            |
| 1101111100              | <i>y</i> t                    |                           | ,              |
| Audit                   |                               |                           |                |
| Created on              | 2018-11-11                    | by                        | DGOMEZTR       |
| Last modified on        | 2020-04-20                    | by                        | BEALMEID       |
| EDMS owner              | DGOMEZTR                      | EDMS group                | HL-LHC-WP4-MTF |
|                         |                               |                           |                |

Equipment Identifier: HCACFCM003-UK000002 Other Identifier: None Description: DQW Cold Magnetic Shield Series

| Main Made of Equipr         | ment data Manufacturing | Operation Non-conformities | Documents History | Мар |
|-----------------------------|-------------------------|----------------------------|-------------------|-----|
| Actions: Edit   View su     | immary 👘                |                            |                   |     |
| Physical                    |                         |                            |                   |     |
| Manufacturer                | UK-2 Collaborat         | ion                        |                   |     |
| Resp. Technique             |                         |                            |                   |     |
| Status                      | Manufacturing           |                            |                   |     |
| Other Identifier            |                         |                            |                   |     |
| Parent Equipment            |                         |                            |                   |     |
| Parent Slot                 |                         |                            |                   |     |
| Location                    |                         |                            |                   |     |
| State                       | Good                    |                            | MRC AC01          |     |
| Safety<br>RP Classification |                         |                            |                   |     |
| comments                    |                         |                            |                   |     |
| Design                      |                         |                            |                   |     |
| Item in ABS                 | DQW Cold Ma             | agnetic Shield Series (ve  | r.0)              |     |
| Audit                       |                         |                            |                   |     |
| Created on                  | 2018-11-11              | by                         | DGOMEZTR          |     |
| Last modified on            | 2020-04-20              | by                         | BEALMEID          |     |
| EDMS owner                  | DGOMEZTR                | EDMS group                 | HI-LHC-WD4-MTE    |     |

## Outline

- EDMS and MTF;
- Item vs Asset;
- MIP and MTF;
- MTF: Assets, Assemblies and Steps;
- Manufacturing Documents;
- Handling Nonconformities.

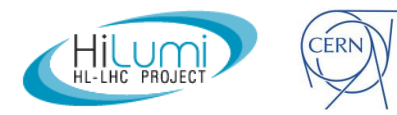

## Item vs Asset

욷 Item

- The concept;
- Associated with technical specifications, drawings, conceptual specification, manufacturing procedures, test procedures;
- Everything needed before production.

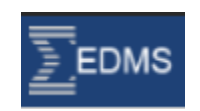

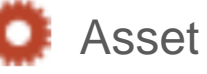

- The real thing;
- Associated with all the manufacturing documentation (e. g. Metrological Reports, Material Certificates, Welds inspection ...);
- Manufacturing Records.

**MTF** Equipment Management Folder

One item can have one or more assets!

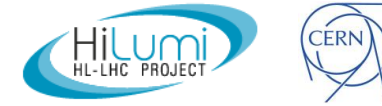

### MIP as the basis of MTF Set up

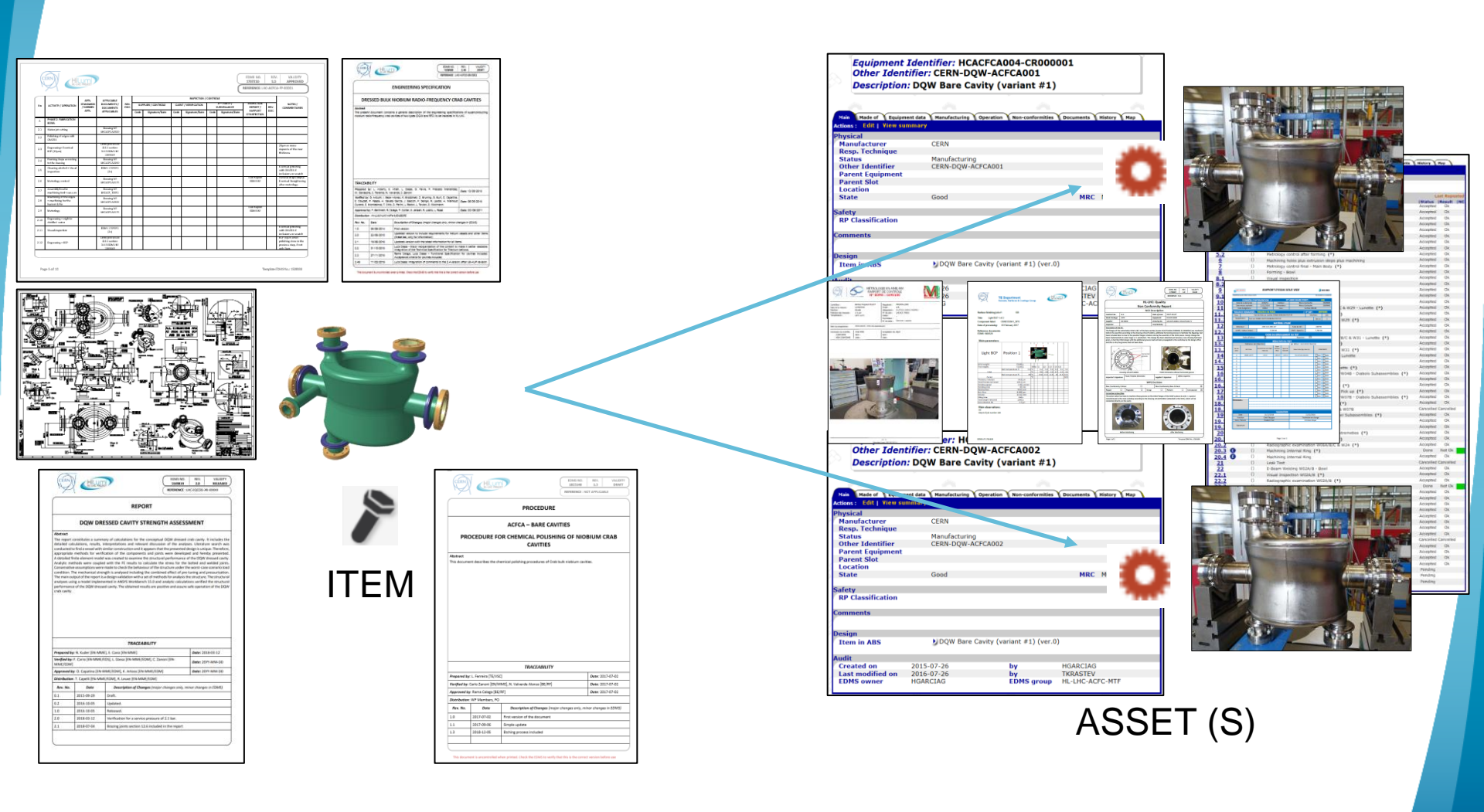

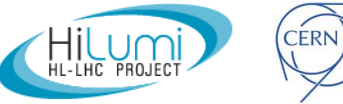

### Outline

- EDMS and MTF;
- Item vs Asset;
- MIP and MTF;
- MTF Assets and Assemblies, Steps;
- Manufacturing Documents;

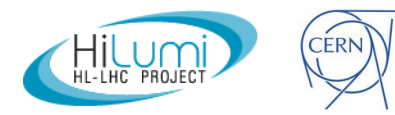

| 6                                                                                            |                                                                                                    | HC PROJECT                                                                                                    | -                                                                                                    |                                                                                                    |                                                         |                    |                           |                                                                                                    |                                                                                                    |                                                                                                    | $\geq$                                                                                                    | DELEBRATE                                                                                                    | 1 100 555                                                                                                    | 0.0                                                                                            | DRAFT                                                                                                    |  |
|----------------------------------------------------------------------------------------------|----------------------------------------------------------------------------------------------------|----------------------------------------------------------------------------------------------------|----------------------------------------------------------------------------------------------------|----------------------------------------------------------------------------------------------------|---------------------------------------------------------|--------------------|---------------------------|----------------------------------------------------------------------------------------------------|----------------------------------------------------------------------------------------------------|----------------------------------------------------------------------------------------------------|----------------------------------------------------------------------------------------------------|----------------------------------------------------------------------------------------------------|----------------------------------------------------------------------------------------------------|------------------------------------------------------------------------------------------------|----------------------------------------------------------------------------------------------------|--|
|                                                                                              |                                                                                                    |                                                                                                    |                                                                                                    |                                                                                                    |                                                         |                    |                           |                                                                                                    |                                                                                                    |                                                                                                    | C                                                                                                    | REFERENCE                                                                                                    | LHC-EQ                                                                                                    | (COD-                                                                                          | -FP-X00000                                                                                                    |  |
|                                                                                              |                                                                                                    |                                                                                                    |                                                                                                    |                                                                                                    |                                                         | H                  | IL-LHC                    | : Qu                                                                                                    | ality                                                                                                    |                                                                                                    |                                                                                                    |                                                                                                    |                                                                                                    |                                                                                                |                                                                                                    |  |
|                                                                                              |                                                                                                    |                                                                                                    |                                                                                                    | Ma                                                                                                    | anuf                                                    | actu               | iring ai                  | nd In                                                                                                    | spection                                                                                                    | Plar                                                                                                    | ı                                                                                                    |                                                                                                    |                                                                                                    |                                                                                                |                                                                                                    |  |
| Prepa                                                                                        | red by: N. Surname                                                                                                    |                                                                                                    | Project Hill HC                                                                                                    |                                                                                                    |                                                         |                    | function.                 |                                                                                                    |                                                                                                    | ltern fo                                                                                                    | Cardan                                                                                                    | 4                                                                                                    | isset Code                                                                                                    | dan sili                                                                                       |                                                                                                    |  |
| Vecifie                                                                                      | ed by: N. Surname                                                                                                    |                                                                                                    | Project: HUCHU                                                                                                    |                                                                                                    |                                                         |                    | Supplier:                 |                                                                                                    |                                                                                                    | item cq.                                                                                                    | Lode:                                                                                                    | erj:                                                                                                    |                                                                                                    |                                                                                                |                                                                                                    |  |
| Date:                                                                                        | DD/MM/201Y                                                                                                    |                                                                                                    | West Bashara W                                                                                                    |                                                                                                    |                                                         | (See CER)          | 000-007-1                 | 07                                                                                                    | lan da                                                                                                    |                                                                                                    |                                                                                                    | FDMS Report No:                                                                                                    |                                                                                                    |                                                                                                |                                                                                                    |  |
| Date:                                                                                        | DD/MM/2011                                                                                                    |                                                                                                    | work Package. IV                                                                                                    |                                                                                                    |                                                         |                    | Citem. Coxin              | (prosta-                                                                                                    |                                                                                                    |                                                                                                    | copenan.                                                                                                    | como naporta                                                                                                    |                                                                                                    |                                                                                                | a:                                                                                                    |  |
|                                                                                              |                                                                                                    | APPL                                                                                                    | APPLICABLE                                                                                                    |                                                                                                    |                                                         |                    |                           |                                                                                                    | INSPECTION (                                                                                                    | / CONTRÔ                                                                                                    | LE                                                                                                    |                                                                                                    |                                                                                                    |                                                                                                |                                                                                                    |  |
| No                                                                                           | ACTIVITY / OPÉRATION                                                                                                    | STANDARDS<br>/ NORMES<br>APPL                                                                                                    | DOCUMENTS /<br>DOCUMENTS<br>APPLICABLES                                                                                                    | DOC.                                                                                                    | SU<br>Code                                              | PPLIER /<br>Sign   | CONTRÔLE                  | ÖLE CLIENT / VÉRIFICATION Date Code Signature/Date                                                                                                    |                                                                                                    |                                                                                                    | 3 <sup>10</sup> PARTY /<br>URVEILLANCE<br>Signature/Date                                                                                                    | REPORT A<br>RAPPORT                                                                                                    | N REN<br>T DO                                                                                                    | V.<br>KC.                                                                                      | NOTES /<br>COMMENTAIRES                                                                                                    |  |
| 1                                                                                            | NAME OF OPERATION                                                                                                    |                                                                                                    |                                                                                                    |                                                                                                    |                                                         |                    |                           |                                                                                                    |                                                                                                    |                                                                                                    |                                                                                                    |                                                                                                    |                                                                                                    |                                                                                                |                                                                                                    |  |
|                                                                                              | Operation step                                                                                                    |                                                                                                    |                                                                                                    |                                                                                                    | -                                                       |                    |                           |                                                                                                    |                                                                                                    | -                                                                                                    |                                                                                                    | <u> </u>                                                                                                    |                                                                                                    | -                                                                                              |                                                                                                    |  |
| 11                                                                                           | (fabrication or control<br>either)                                                                                                    |                                                                                                    |                                                                                                    |                                                                                                    |                                                         |                    |                           |                                                                                                    |                                                                                                    |                                                                                                    |                                                                                                    |                                                                                                    |                                                                                                    |                                                                                                |                                                                                                    |  |
| 1.2                                                                                          | (fabrication or control                                                                                                    |                                                                                                    |                                                                                                    |                                                                                                    |                                                         |                    |                           |                                                                                                    |                                                                                                    |                                                                                                    |                                                                                                    |                                                                                                    |                                                                                                    |                                                                                                |                                                                                                    |  |
|                                                                                              | Operation step                                                                                                    |                                                                                                    |                                                                                                    |                                                                                                    | -                                                       |                    |                           |                                                                                                    |                                                                                                    |                                                                                                    |                                                                                                    |                                                                                                    |                                                                                                    |                                                                                                |                                                                                                    |  |
| 13                                                                                           | (rabrication or control<br>either)                                                                                                    | -                                                                                                    |                                                                                                    |                                                                                                    |                                                         |                    |                           |                                                                                                    |                                                                                                    |                                                                                                    |                                                                                                    |                                                                                                    |                                                                                                    |                                                                                                |                                                                                                    |  |
| 2                                                                                            | NAME OF OPERATION                                                                                                    |                                                                                                    |                                                                                                    |                                                                                                    |                                                         |                    |                           |                                                                                                    |                                                                                                    |                                                                                                    |                                                                                                    |                                                                                                    |                                                                                                    |                                                                                                |                                                                                                    |  |
| 2.1                                                                                          | Operation step<br>(fabrication or control                                                                                                    |                                                                                                    |                                                                                                    |                                                                                                    |                                                         |                    |                           |                                                                                                    |                                                                                                    |                                                                                                    |                                                                                                    |                                                                                                    |                                                                                                    |                                                                                                |                                                                                                    |  |
|                                                                                              | either)<br>Operation step                                                                                                    |                                                                                                    |                                                                                                    | -                                                                                                    | -                                                       | -                  |                           |                                                                                                    |                                                                                                    | -                                                                                                    |                                                                                                    |                                                                                                    | _                                                                                                    | -                                                                                              |                                                                                                    |  |
| 2.2                                                                                          | (fabrication or control either)                                                                                                    | 1                                                                                                    |                                                                                                    |                                                                                                    |                                                         |                    |                           |                                                                                                    |                                                                                                    |                                                                                                    |                                                                                                    |                                                                                                    |                                                                                                    |                                                                                                |                                                                                                    |  |
|                                                                                              | Operation step                                                                                                    |                                                                                                    |                                                                                                    |                                                                                                    |                                                         |                    |                           |                                                                                                    |                                                                                                    |                                                                                                    |                                                                                                    |                                                                                                    |                                                                                                    |                                                                                                |                                                                                                    |  |
|                                                                                              |                                                                                                    |                                                                                                    |                                                                                                    |                                                                                                    |                                                         |                    |                           |                                                                                                    |                                                                                                    |                                                                                                    |                                                                                                    |                                                                                                    |                                                                                                    |                                                                                                |                                                                                                    |  |
|                                                                                              |                                                                                                    |                                                                                                    |                                                                                                    |                                                                                                    |                                                         |                    |                           |                                                                                                    |                                                                                                    |                                                                                                    |                                                                                                    |                                                                                                    | Templat                                                                                                    | ite ED                                                                                         | MS No.: 1528333                                                                                                    |  |
|                                                                                              |                                                                                                    |                                                                                                    |                                                                                                    |                                                                                                    |                                                         |                    |                           |                                                                                                    |                                                                                                    |                                                                                                    |                                                                                                    |                                                                                                    | Templat                                                                                                    | ite ED                                                                                         | MS No.: 1528333                                                                                                    |  |
| CÉ                                                                                           | RN CHIL                                                                                                    | um                                                                                                    | •                                                                                                    |                                                                                                    |                                                         |                    |                           |                                                                                                    |                                                                                                    |                                                                                                    | (                                                                                                    | EDMS N<br>000000                                                                                                    | Templat                                                                                                    | REV.                                                                                           | MS No.: 1528333                                                                                                    |  |
| CÉ                                                                                           |                                                                                                    |                                                                                                    | )                                                                                                    |                                                                                                    |                                                         |                    |                           |                                                                                                    |                                                                                                    |                                                                                                    | (                                                                                                    | EDMS N<br>0000000<br>REFERENC                                                                                                    | 0.<br>E: LHC-E                                                                                                    | REV.<br>0.0                                                                                    | MS No.: 1528333                                                                                                    |  |
| CE                                                                                           |                                                                                                    | UMD PHOLECT                                                                                                    | )                                                                                                    | 1                                                                                                    |                                                         |                    |                           |                                                                                                    | INSPECTION                                                                                                    | / 00/178                                                                                                    |                                                                                                    | EDMS N<br>000000<br>REFERENC                                                                                                    | 0.<br>E: LHC-E                                                                                                    | REV.<br>0.0                                                                                    | MS No.: 1528333                                                                                                    |  |
| CE                                                                                           |                                                                                                    | APPL<br>STANDARDS                                                                                                    | APPLICABLE<br>DOCUMENTS /                                                                                                    | REV.                                                                                                    | su                                                      | PLER / C           | contribue                 | an                                                                                                    | INSPECTION                                                                                                    | / CONTRI                                                                                                    | RE 3 <sup>40</sup> PARTY /                                                                                                    | EDIMS N<br>000000<br>REFERENC                                                                                                    | 0.<br>E: LHC-E                                                                                                    | REV.<br>0.0                                                                                    | M5 No.: 1528333                                                                                                    |  |
| CE                                                                                           |                                                                                                    | APPL<br>STANDARDS<br>/ NORMES<br>APPL                                                                                                    | APPLICABLE<br>DOCUMENTS /<br>DOCUMENTS<br>APPLICABLE                                                                                                    | REV.<br>DOC.                                                                                                    | SUI                                                     | PPLIER / C         | CONTRÔLE<br>ature/Date    | CLIEF                                                                                                    | INSPECTION<br>17 / vfRIFICATION<br>Signature/Date                                                                                                    | / CONTRI                                                                                                    | DLE<br>3 <sup>mai</sup> PARTY /<br>SURVEILANCE<br>Signature/Date                                                                                                    | EDMS N<br>000000<br>REFERENC<br>INSPECT                                                                                                    | Templat<br>0.<br>2<br>E: LHC-E                                                                                                    | REV.<br>DOC.                                                                                   | MS No.: 1528333                                                                                                    |  |
|                                                                                              |                                                                                                    | APPL<br>STARDARDS<br>/ NORMES<br>APPL                                                                                                    | APPLICABLE<br>DOCUMENTS /<br>DOCUMENTS<br>APPLICABLES                                                                                                    | REV.<br>DOC.                                                                                                    | SUI                                                     | PPLIER / C         | CONTRÔLE<br>ature/Date    | Cult                                                                                                    | INSPECTION<br>IT / VÉRIFICATION<br>Signature/Date                                                                                                    | / CONTRI                                                                                                    | KE<br>3 <sup>th</sup> PARTY /<br>SURVEILANCE<br>Signature/Date                                                                                                    | EDMS N<br>0000000<br>REFERENC<br>REPOR<br>RAPPO<br>D'INMEC                                                                                                    | 0.<br>0.<br>0.<br>0.<br>0.<br>0.<br>0.<br>0.<br>0.<br>0.<br>0.<br>0.<br>0.<br>0                                                                                                    | REV.<br>0.0<br>REV.<br>00C.                                                                    | MS No.: 1528333                                                                                                    |  |
| CÉ                                                                                           |                                                                                                    | APPL<br>STATEORADS<br>/HORMES<br>APPL                                                                                                    | APPLICABLE<br>DOCUMENTS /<br>DOCUMENTS<br>APPLICABLES                                                                                                    | REV.<br>DOC.                                                                                                    | SUI                                                     | PPLIER / C<br>Sign | CONTRÔLE<br>ature/Date    | Cult                                                                                                    | BISPECTION<br>IT / VERHCATION<br>Signature/Date                                                                                                    | / CONTRI                                                                                                    | ke<br>3ª PARTY /<br>SURVELLANCE<br>Signature/Date                                                                                                    | EDMS N<br>0000000<br>REFERENC<br>REPOR<br>RAPPO<br>D'INNEC                                                                                                    | 0.<br>2<br>E: LHC-E<br>TON<br>T/ R<br>RT 0<br>THON                                                                                                    | REV.<br>0.0<br>EQCO<br>REV.<br>DOC.                                                            | VALIDITY<br>DRAFT<br>D-FP-00000<br>NOTES /<br>COMMENTARE                                                                                                    |  |
| (CE<br>0<br>4                                                                                | ACTIVITY / OPÉRATION                                                                                                    | APPL<br>STANDADS<br>/ NORMES<br>APPL                                                                                                    | APPLICABLE<br>DOCUMENTS /<br>DOCUMENTS /<br>APPLICABLES                                                                                                    | REV.<br>DOC.                                                                                                    | SUI                                                     | PPLIER / C         | contrible<br>ature/Date   | CLIEF<br>Code                                                                                                    | NISPECTION<br>IT / VfRIFICATION<br>Signature/Date                                                                                                    | / CONTRI                                                                                                    | kE<br>3 <sup>100</sup> PARTY /<br>Signature/Date                                                                                                    | EDMS N<br>000000<br>REFERENC<br>REPOR<br>RAPPO<br>D'INNEC                                                                                                    | Templat                                                                                                    | REV.<br>0.0<br>EQCO                                                                            | MS No.: 1528333                                                                                                    |  |
| 0<br>0<br>4                                                                                  | Activity / opfisation                                                                                                    | APPL<br>APPL<br>APPL<br>APPL                                                                                                    | APPLICABLE<br>BOQUMENTS /<br>DOCUMENTS<br>APPLICABLES                                                                                                    | REV.<br>DOC.                                                                                                    | SUI<br>Code                                             | Sign               | contribLe<br>ature/Date   | Cutt                                                                                                    | INSPECTION<br>IT / VÜRIFICATION<br>Signature/Date                                                                                                    | / CONTINI                                                                                                    | ke<br>3ª PARTY /<br>Signaure/Date                                                                                                    | EDMS N<br>000000<br>REFERENC<br>REPOR<br>RAPPO<br>D'INNEC                                                                                                    | Templat     Templat     T | REV.<br>0.0<br>REV.<br>DOC.                                                                    | NS No.: 1528333                                                                                                    |  |
| CE<br>4                                                                                      | ACTIVITY / OPÉRATION<br>ACTIVITY / OPÉRATION<br>Operation step<br>(béncation or control<br>differ). step<br>(béncation or control<br>differ).                                                                                                    | APPL.<br>SAPPL.<br>J NORMADS<br>APPL.                                                                                                    | APPLICABLE<br>DOCUMENTS /<br>DOCUMENTS /<br>APPLICABLES                                                                                                    | REV.<br>DOC.                                                                                                    | SUI                                                     | PPLIER / C<br>Sign | contrible<br>ature/Date   | CLIEF                                                                                                    | INSPECTION<br>IT / vdraincation<br>Signature/Date                                                                                                    | / CONTRI                                                                                                    | KE<br>3 <sup>10</sup> PAATY /<br>SHIVYULUNCE<br>Signature/Date                                                                                                    | EDMS N<br>0000000<br>REFERENC<br>REPO<br>REPO<br>OTNIFIC                                                                                                    | 0. 0. 0. 0. 0. 0. 0. 0. 0. 0. 0. 0. 0. 0                                                                                                    | REV.<br>0.0<br>EQCO                                                                            | VALIDITY<br>DRAFT<br>D-FP-30000X<br>NOTES /                                                                                                    |  |
| 6 CE                                                                                         | ACTIVITY / OPÉANTON                                                                                                    | APPL.                                                                                                    | APPLICABLE<br>DOCUMENTS /<br>DOCUMENTS /<br>DOCUMENTS /                                                                                                    | REV.<br>DOC.                                                                                                    | SUI                                                     | PPLIER / C         | cowTRÔLE<br>ature/Date    | Cutt                                                                                                    | NSPECTION<br>IT / v0RHICATION<br>Signature/Date                                                                                                    | / CONTRI                                                                                                    | KE<br>3 <sup>30</sup> PARTY /<br>Signature/Date                                                                                                    | EDMS N<br>0000000<br>REFERENC<br>REPOR<br>RAPPO<br>O'NNRC                                                                                                    | 0, 0, 0, 0, 0, 0, 0, 0, 0, 0, 0, 0, 0, 0                                                                                                    | REV.<br>0.0<br>EQCO                                                                            | VALIDITY<br>DEFP-JCCOCC                                                                                                    |  |
| 4<br>5<br>*649.                                                                              | ACTIVITY / OPÉRATION<br>ACTIVITY / OPÉRATION<br>Operation step<br>Operation step<br>Operation step<br>Operation step<br>Operation step<br>Step<br>Step | APPL<br>STANDARDS<br>/ NORMES<br>APPL<br>Ajouter autore                                                                                                    | APPLICABLE<br>DOCUMENTS /<br>DOCUMENTS /<br>DOCUMENTS /<br>DOCUMENTS /<br>APPLICABLES<br>de lignes que nécess                                                                                                    | REV.<br>DOC.                                                                                                    | SUI                                                     | PPLER / G          | cowTRÖLE<br>sture/Date    | Cutt                                                                                                    | INSPECTION<br>(T / v/RHICATION<br>Signature/Date                                                                                                    | / CONTRI<br>Code                                                                                                    | kt<br>3° pasty /<br>Sipusture/Date                                                                                                    | EDMS N<br>0000000<br>REFERENC<br>REPOR<br>REPOR<br>PINNEC                                                                                                    | 0. 0. 0. 0. 0. 0. 0. 0. 0. 0. 0. 0. 0. 0                                                                                                    | REV.<br>0.0<br>EQCO                                                                            | VALIDITY<br>DRAFT<br>D-FP-30000<br>NOTES/                                                                                                    |  |
| 4<br>5<br>NO                                                                                 | ACTIVITY / OPEANDON<br>ACTIVITY / OPEANDON<br>ACTIVITY / OPEANDON<br>Constraints rate<br>Operations rate<br>Operations rate<br>Operations rate<br>Management<br>Management<br>Manage                                                                                                    | APPL<br>STANDARDS<br>/ NORMES<br>APPL.                                                                                                    | APPLICABLE<br>DOCUMENTS<br>APPLICABLES<br>de lignes que nécese<br>SUPPI                                                                                                    | REV.<br>DOC.                                                                                                    | SUI                                                     | PPLER / G          | costRôLe<br>ature/Date    | Cultr                                                                                                    | NSPECTION<br>17 / VRIFICATION<br>Signature/Date                                                                                                    | / CONTRI                                                                                                    | KE<br>3 <sup>100</sup> PARTY /<br>Signature/Date                                                                                                    | EDMS N<br>0000000<br>REFERENC<br>REPOR<br>REPOR<br>REPOR<br>CONNECT                                                                                                    | 0. 0. 0. 0. 0. 0. 0. 0. 0. 0. 0. 0. 0. 0                                                                                                    | REV.<br>0.0<br>REV.                                                                            | VALIDITY<br>DEAT<br>D-FP-30000<br>NOTES/<br>COMMENTARE                                                                                                    |  |
| 4<br>5<br>NO                                                                                 |                                                                                                    | APPL<br>STAIRANDS<br>/ HORMASS<br>APPL<br>Agouter autant                                                                                                    | APPLICABLE<br>DOCUMENT /<br>DOCUMENT /<br>DOCUMENT /<br>APPLICABLES                                                                                                    | REV.<br>DOC.                                                                                                    | SUI Code                                                | PPLIER / C         | CONTRÔLE<br>ature/Date    | Code                                                                                                    | BSPECTION<br>IT / VERIFICATION<br>Signature/Date                                                                                                    | / CONTRI                                                                                                    | Spatre/Date                                                                                                    | EDMAS N<br>0000000<br>REFERENCO<br>RAPPO<br>RAPPO<br>RAPPO<br>STI PA                                                                                                    | Co.     Co.     DON     RT     CO     RTY     (if     RT     CO     CO     | REV.<br>0.0<br>EQCO<br>REV.                                                                    | VALIDITY<br>VALIDITY<br>DRAFT<br>COMMENTARE                                                                                                    |  |
| 4<br>5<br>NC<br>H =                                                                          | Activity (ordeation)<br>Activity (ordeation)<br>Operation step<br>pherocene or const<br>one<br>many constrained<br>ordeation (ordeation)<br>- Impactores are specific<br>- Impactores are specific<br>- I                                                                                                    | APPL<br>STARDARDS<br>//NAPRL<br>AppL<br>STARDARDS<br>//NAPRL<br>AppL<br>AppL<br>STARDARDS<br>APPL<br>AppL<br>STARDARDS                                                                                                    | APPLICABLE<br>DOCUMENTS /<br>DOCUMENTS /<br>DOCUMEN | REV.<br>DOC.                                                                                                    | SUI<br>Code                                             | PPLIER / 0         | contriñol.e<br>ature/Date | CUEP<br>Code                                                                                                    | INSPECTION<br>IT / VERIFICATION<br>Senature/Date                                                                                                    | / CONTRI                                                                                                    | SHE SATURY /<br>SHE PARTY /<br>SHEVELANCE<br>Signature (Date                                                                                                    | EDMS N<br>000000<br>REFERENC<br>BISPECT<br>REPOR<br>RAPPO<br>D'INNEC<br>3rd PA<br>Approv                                                                                                    | 0. 0. 0. 0. 0. 0. 0. 0. 0. 0. 0. 0. 0. 0                                                                                                    | REV.<br>0.0<br>EQCO<br>REV.<br>DOC.                                                            | VALIOTY<br>DRAFT<br>D-FP-SODOX<br>NOTES/<br>commentance<br>]:<br>name                                                                                                    |  |
| CE<br>6<br>4<br>5<br>1<br>1<br>1<br>1<br>1<br>1<br>1<br>1<br>1<br>1<br>1<br>1<br>1           | ACTIVITY / OPERATION<br>ACTIVITY / OPERATION<br>ACTIVITY / OPERATION                                                                                                    | APPL<br>STARDARDS<br>/ NORARDS<br>/ APPL<br>Appl<br>Appl<br>Appl<br>Appl<br>Appl<br>Appl<br>Appl<br>App                                                                                                    | APPLCABLE<br>DOCUMENTS /<br>DOCUMENTS /<br>DOCUMENTS /<br>DOCUMENTS /<br>APPLICABLES<br>de lignes que núcese<br>SUPPI<br>Approv                                                                                                    | REV.<br>DOC.                                                                                                    | SUI<br>Code                                             | PPLIER / O         | contribut<br>nure/Date    | CUEP<br>Code<br>Code<br>C<br>A<br>S                                                                                                    | USPECTION<br>Signature/Date                                                                                                    | / CONTRI                                                                                                    | kt<br>pr party /<br>Signature/Date                                                                                                    | EDMS N<br>000000<br>REFERENC<br>PASPECT<br>PASPECT | O.     O.     O.   | REV.<br>0.0<br>EQCO<br>REV.<br>DOC.                                                            | VALIDITY<br>DRAFT<br>D-FP-3000X<br>NOTS /<br>connections<br>i<br>j:<br>name                                                                                                    |  |
| 4<br>5<br>1<br>NO<br>H =<br>d'in                                                             | Activity (orfeation<br>Activity (orfeation<br>ended<br>activity (orfeation<br>ended<br>activity                                                                                                    | APPL<br>APPL<br>APPL | APPLICABLE<br>DOCUMENTS<br>APPLICABLES<br>DE TIGNES QUE INCOMENTS<br>APPLICABLES<br>DE TIGNES QUE INCOMENTS<br>SUPPL<br>Approv<br>Signatu                                                                                                    | REV.<br>DOC.                                                                                                    | SUI<br>Code                                             | PPLIER / O         | CONTRÓLE<br>ature/Date    | Cutt<br>Code<br>Code                                                                                                    | INSPECTION<br>of /vf/RIFLCATION<br>Signature/Date<br>LIENT:<br>pproved by: N. :<br>gnature:                                                                                                    | / CONTRI                                                                                                    | KE<br>3 <sup>107</sup> PARTY /<br>Signature/Date                                                                                                    | EDMS N<br>REFERENCE<br>INFORMATION<br>OTHERE<br>3 <sup>rd</sup> PA<br>Approv<br>Signatu                                                                                                    | Co.     Co.     C | REV.<br>DOC.                                                                                   | VALIDITY<br>DRAFT<br>D-FP-DOOX<br>NOTES/<br>COMMENTARE                                                                                                    |  |
| 4<br>5<br>NC<br>NC<br>NC<br>Site                                                             | Activity / ordeation<br>determine a const<br>determine a const<br>determine                                                                                                    | Anne Anne Anne Anne Anne Anne Anne Anne                                                                                                    | APPLICABLE<br>DOCUMENTS /<br>DOCUMENTS /<br>DOCUMEN | REV.<br>DOC.                                                                                                    | SUI<br>Code                                             | PPLIER / C         | CONTRÔLE<br>ature/Date    | CLIEF<br>Code<br>C<br>C<br>A<br>Si<br>D                                                                                                    | INSPECTION<br>IT / VERIFICATION<br>Signature/Date                                                                                                    | / CONTRI                                                                                                    | XE SIP PARTY / SIPURIARY / Signature of Date                                                                                                    | EDMS N<br>OGODOO<br>REFERENC<br>PINNEC<br>OTHNEC<br>3rd PA<br>Approv<br>Signat:<br>Date: E                                                                                                    | 0. 0. 0. 0. 0. 0. 0. 0. 0. 0. 0. 0. 0. 0                                                                                                    | REV.<br>DOC.                                                                                   | MS No.: 1528333                                                                                                    |  |
| -4<br>-6<br>-6<br>-7<br>-7<br>-7<br>-7<br>-7<br>-7<br>-7<br>-7<br>-7<br>-7<br>-7<br>-7<br>-7 | ACTIVITY / OPEADON<br>ACTIVITY / OPEADON<br>ACTIVITY / OPEADON<br>ACTIVITY / OPEADON<br>ACTIVITY / OPEADON<br>ACTIVITY / OPEADON<br>ACTIVITY / OPEADON<br>ACTIVITY / OPEADON<br>MILLION<br>MILLION<br>ACTIVITY / OPEADON<br>MILLION<br>ACTIVITY / OPEADON<br>ACTIVITY / OPEADON                                                                                                    | APPL<br>STANDARD<br>J JAPR.<br>Agouter succert<br>farrêt (A)<br>/ Point<br>pection sur                                                                                                    | APPLICABLE<br>DOCUMENTS<br>DOCUMENTS<br>APPLICABLE<br>de lignet que néces<br>Supper<br>Signatu                                                                                                    | REV.<br>DOC.                                                                                                    | SUI<br>Code                                             | ame                | CONTROLE<br>ature/Date    | CLIEF<br>Code<br>C<br>A<br>Si<br>D                                                                                                    | INSPECTION<br>IT / VARIFICATION<br>Signature/Date                                                                                                    | / CONTINI<br>Code                                                                                                    | kt<br>p= Patty /<br>Spanner/Date                                                                                                    | EDMS N<br>000000<br>REFERENCE<br>BAPO<br>978957<br>31 <sup>rd</sup> PA<br>Approv<br>Signata<br>Date: D                                                                                                    | C.     C.     C.   | REV.<br>0.0<br>EQCO<br>REV.<br>DOC.                                                            | VALUETT VALUETT VERSES                                                                                                    |  |
| 4<br>-4<br>-5<br>-6<br>-6<br>-6<br>-6<br>-6<br>-6<br>-6<br>-6<br>-6<br>-6                    | Activity / orfeation<br>Activity / orfeation<br>Development<br>Methods and activity<br>Methods and activity<br>Methods a                                                                                                    | APPL STANDARDS<br>JANDARDS<br>JANDARDS<br>JANDARDS<br>AQUATE BULARC<br>AQUATE BULARC<br>AQUATE BULARC<br>AQUATE BULARC<br>AQUATE BULARC<br>AQUATE BULARC<br>AQUATE AUTOR<br>AQUATE AUTOR<br>AUTOR<br>AQUATE AUTOR<br>AUTOR<br>AU                                        | APPLICABLE<br>DOCUMENTS<br>DATA<br>APPLICABLES<br>de Ignes que néces<br>SUPPL<br>Approv<br>Signats<br>Date: D                                                                                                    | REV.<br>DOC.                                                                                                    | SUI<br>Code                                             | PLIER / C          | contraûte<br>store/Date   | Cuttr<br>Code<br>Code<br>Code<br>C<br>C<br>A<br>Si<br>D                                                                                                    | NAPECTION<br>of / vf/anicanon<br>Signature/Date                                                                                                    | / CONTRIL<br>Code                                                                                                    | NE<br>3 <sup>107</sup> PARTY /<br>Signature/Date                                                                                                    | EDMS N<br>0000000<br>REFERENCE<br>PROPORTING<br>0011100<br>0011100<br>0011100<br>0011100<br>001100<br>001100<br>001100<br>001100<br>001100<br>001100<br>001100<br>001000000                                                                                                    | 0. 0. 0. 0. 0. 0. 0. 0. 0. 0. 0. 0. 0. 0                                                                                                    | REV.<br>0.0<br>EQCO<br>Fany<br>N. Sur                                                          | VALIDITY<br>DRAFT<br>D-FP-DOOX<br>NOTES/<br>COMMENTARE                                                                                                    |  |
| 60<br>4<br>5<br>1<br>1<br>1<br>1<br>1<br>1<br>1<br>1<br>1<br>1<br>1<br>1<br>1                | Activity / ordination<br>Activity / ordination<br>Development<br>Development                                                                                                    | Alionete audent<br>Vincenses<br>Alionete audent<br>Tarrêt (A)<br>/ Point<br>pection sur<br>AL OF REDO                                                                                                    | APPLICABLE<br>DOCUMENTS<br>DOCUMENTS<br>APPLICABLES<br>de lignes que nécess<br>Signats<br>Date: C<br>Signats<br>Date: C                                                                                                    | REV.<br>DOC.                                                                                                    | SUI<br>Code<br>N. Surn<br>/20YY<br>med 5 w              | PLUER / G          | CONTRÓLE<br>ature/Date    | Cuttr<br>Code<br>Code<br>Code<br>C<br>A<br>Si<br>D                                                                                                    | USPECTION<br>IT / VflamcAntox<br>Signature/Date                                                                                                    | / contrained and a contrained and a cont | KI     P PARTY /     Signature r/Date     signature r/Date     so     and that the follows                                                                                                    | EDMS N<br>COODOO<br>REFERENCE<br>ONNOVE<br>ONNOVE<br>ONN                                                                                                    | Co. 0. 0. 0. 0. 0. 0. 0. 0. 0. 0. 0. 0. 0.                                                                                                    | REV.<br>0.0<br>EQCO<br>REV.<br>DOC.                                                            | MS No.: 1528333                                                                                                    |  |
| ko ko 4 5 600.0 A 600.0 K 600.0 K 1. 2.                                                      |                                                                                                    | AGE AND A AND A AN                                                                                                    | APPLICABLE<br>DOCUMENTS<br>DOCUMENTS<br>APPLICABLES<br>de lignes que néces<br>Signats<br>Date: C<br>RT<br>Inded representation<br>néces representation<br>néces representation                                                                                                    | REV.<br>DOC.                                                                                                    | SUI<br>Code<br>N. Surn<br>/20YY<br>med 5 w<br>without C | PPLIER / C         | controlut<br>ature/Date   | CLIEF<br>Code<br>C<br>C<br>A<br>Si<br>D<br>bhat a pop-central<br>teted. The                                                                                                    | INSPECTION<br>If / VARIEATION<br>Signature/Date<br>ULENT:<br>pproved by: N. :<br>gnature:<br>ate: DD/MM/20<br>Crictorp has been of<br>the, resp                                                             | / CONTINI<br>Code                                                                                                    | kt<br>3 <sup>100</sup> PARTY /<br>Superare r/Suste<br>and that the follows<br>and that the follows                                                                                                    | EDMS IN<br>0000000<br>REFERENCE<br>000000<br>000000<br>000000<br>000000<br>000000<br>0000                                                                                                    | Templat                                                                                                    | REV.<br>0.0<br>EQCO<br>REV.<br>DOC.<br>Solution<br>REV.<br>DOC.                                | VALUOTT     DEFP-0000C     NOTES     connettAnte     process      tame      tow will be performe      ty biot Castron, a recently a                                                                                                    |  |
| 4<br>-4<br>-5<br>                                                                            | Activity / orfeanor<br>Activity / orfeanor<br>Development<br>activity / orfeanor<br>activity / orfeanor<br>activity / orfean                                                                                                    | ARC AND AND AND AND AND AND AND AND AND AND                                                                                                    | APPLICABLE<br>DOCUMENTS<br>DATE:<br>DATE:<br>DATE:<br>DATE:<br>DATE:<br>DATE:<br>Date: C<br>RT                                                                                                    | REV.<br>DOC.                                                                                                    | SUI<br>Code<br>N. Surn<br>/20YY<br>med 5 w<br>without C | PPLIER / / Sign    | CONTRÓLE<br>eture/Date    | CLIEF<br>Code<br>Code<br>C<br>C<br>A<br>Si<br>Si<br>U<br>D<br>that a spec                                                                                                    | NAPECTION<br>rf / vf/RIFLGATON<br>Signature/Date<br>Signature/Date<br>LIENT:<br>pproved by: N. :<br>gnature:<br>ate: DD/MM/26<br>cofic stap hab been of<br>work-flow<br>work-flow<br>stopped with ones stap | / CONTRIN                                                                                                    | KE     SIP PATY / DUVELANCE     Sipnature/Date     s     and that the follows     RK, or its authorites     cearance the work-filter                                                                                                    | EDMS N<br>0000000<br>REFERENCE<br>PARPORT<br>PARPORT<br>PARPO | O.     O.     O.   | REV.<br>0.0<br>EQCO<br>REV.<br>DOC.<br>Fany<br>N. Sut                                          | VALIDITY<br>DRAFT<br>D-FP-DOOX<br>NOTES/<br>COMMENTAIRE<br>]<br>]<br>]<br>name                                                                                                    |  |
| 4<br>*6000<br>H =<br>d'in<br>W =<br>Site<br>R =<br>/ Ref<br>1-<br>2-<br>3-<br>4-             | Activity / orthanton<br>Activity / orthanton<br>Activity / orthanton<br>Operation stop<br>Decomposition of the<br>Decomposition of the<br>Decomp                                                                                                    | APPL.<br>TY OPPLATE<br>APPL.<br>APPL.<br>Appl. APPL.<br>Appl. APPL.                                                                                                    | APPLICABLE<br>DOCUMENTS<br>DOCUMENTS<br>APPLICABLES<br>de Tignes que nécessi<br>Signatu<br>Date: D<br>Date: D<br>Date: D<br>Date: D<br>Date: D<br>Date: D<br>Date: D<br>Date: D                                                                                                    | REV.<br>DOC.<br>DOC.<br>LIER:<br>red by: I<br>re:<br>DD/MM,<br>e, is informations<br>e, is informations<br>or med the<br>or of the q. | SUI<br>Code<br>N. Surn<br>/20YY<br>med 5 w without C    | PPLER / C          | CONTROLE<br>ature/Date    | CLIEF<br>Code<br>Code<br>Si<br>L<br>D<br>D<br>C<br>A<br>Si<br>L<br>D<br>C<br>C<br>A<br>Si<br>L<br>D<br>C<br>C<br>A<br>Si<br>L<br>D<br>C<br>C<br>C<br>C<br>C<br>C<br>C<br>C<br>C<br>C<br>C<br>C<br>C<br>C<br>C<br>C<br>C<br>C | NSPECTION<br>IT / VARIEATION<br>Spinature/Date<br>LIENT:<br>pproved by: N. :<br>gnature:<br>ate: DO/MM/26<br>cole care has been c<br>end system as been<br>cole care has been c                             | / CONTRI Code Code Surnam Surnam DYY completed until Cl in case of until the i                                                                                                    | kE standard text the follows and that the follows and that the follows because the work text the follows because the work text the follows because the work text the follows because the work text the follows because the work text text to use the follows because the work text text to use the follows because the work text text to use the follows because the work text text to use the follows because the work text text to use the follows because the work text text to use the follows because the work text text to use the follows because the work text text to use the follows because the work text text text text text text text tex                                                                                                    | EDMS IN BRACE                                                                                                    | C.     C.     C.   | REV.<br>0.0<br>EQCO<br>REV.<br>DOC.<br>Fany<br>N. Sut                                          | VALIDITY     VALIDITY     DEFP-00000     VALIDITY     DEFP-00000     VALIDITY     DEFP-00000     VALIDITY     DEFP-00000     VALIDITY     VALIDITY     VALID |  |
| -4<br>-4<br>-5<br>                                                                           | Activity (orfeasion<br>Activity (orfeasion<br>activity (orfeasion<br>activity) (orfeasion<br>activity)<br>activity (orfeasion<br>activity)<br>activity (orfeasion<br>activity)<br>activity (orfeasion<br>activity)<br>activity (orfeasion<br>activity)<br>activity (orfeasion<br>activity)<br>activity (orfeasion<br>activity)<br>activity (orfeasion<br>activity)<br>activity)<br>activity (orfeasion<br>activity)<br>activity)<br>activity (orfeasion<br>activity)<br>activity)<br>activity (orfeasion<br>activity)<br>activity)<br>activ                                                                                               | APPL,<br>ARIANAMOS JANK,<br>JANKANAMOS JANK,<br>ANALON AND ANALON ANALON A                                                                                                    | APPLICABLE<br>DOCUMENTAL<br>APPLICABLES<br>del lignes que referes<br>Approv<br>Signats<br>Date: D<br>arter do consensations<br>not de presentation, en<br>préventes.                                                                                                    | REV,<br>DOC.                                                                                                    | SUI<br>Code<br>N. Surn<br>/2014<br>/2014<br>attend a    | PPLIER / C         | contraðut<br>eture/Date   | Cuttr<br>Code<br>Code<br>C<br>A<br>Si<br>D<br>D<br>Stat a use<br>concentration<br>C<br>A<br>Si<br>D<br>D<br>Stat a use<br>concentration<br>C<br>A                                                                            | INSPECTION<br>IT / VARIACIDOR<br>Signature/Date<br>Signature/Date<br>Date: DO/MM/200<br>Child Stop has been to<br>ther, reput.<br>The supplier will in                                                      | Contrain     Code     Code     Surnam     Surnam     VYY     completed     in case of     in case of                                                                                                    | NE<br>S <sup>III</sup> PARTY /<br>SIPARTY /<br>SI | EDMS N<br>REFERENCE<br>PROVIDE<br>PROVIDE<br>PR                                                                                                    | O. O. O. O. O. O. O. O. O. O. O. O. O. O                                                                                                    | REV.<br>0.0<br>EQCO<br>REV.<br>DOC.<br>Fany<br>V. Sur<br>220YY<br>work-f<br>s a Ho<br>e of ret | VALUDITY<br>VALUDITY<br>D-FP-DOCOC<br>NOTES/<br>COMMENTARE<br>)<br>]:<br>name<br>will be performed<br>be will be performed<br>be performed<br>by will be performed                                                                                                    |  |

CERN

#### Manufacturing and Inspection Plan

#### PROCEDURE: <u>1563887</u>

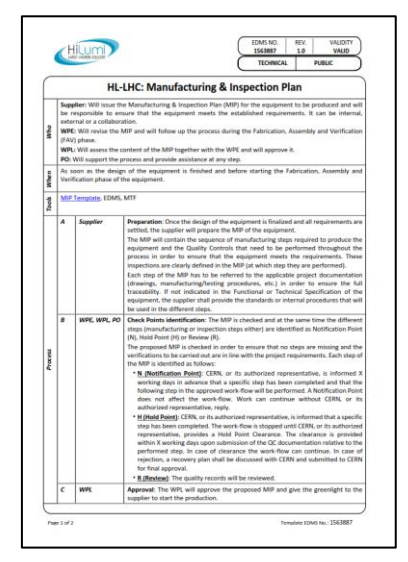

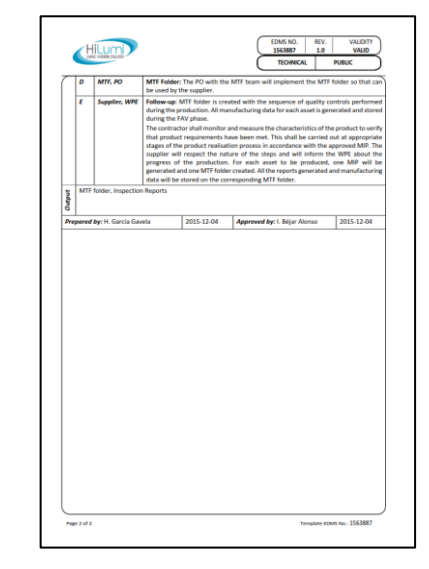

#### TEMPLATE: <u>1528333</u>

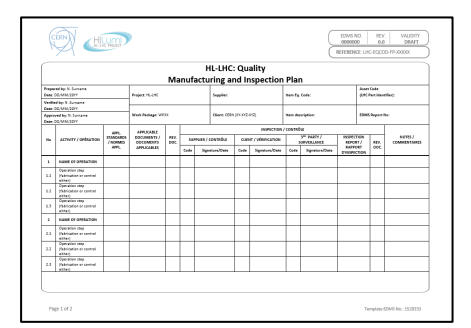

|     |                                                      |                    |                        |          |            |                           |             | INSPECTION /           | cosmed    | 10                      |                                  |            |                       |
|-----|------------------------------------------------------|--------------------|------------------------|----------|------------|---------------------------|-------------|------------------------|-----------|-------------------------|----------------------------------|------------|-----------------------|
|     | ACTIVITY / OPENATION                                 | 1000 STANDARDS     | DOCUMENTS /            | HX.      |            | PLER (CONTROLS            | 0.0         | t / vinneation         |           | 2" PARTY/               | INSPECTION                       |            | 80705/                |
|     |                                                      | APP.               | APPLICABLES            | DOC.     | Code       | Signature/Cute            | Code        | Signature/Cute         | Code      | Signature/Date          | MAPORT<br>MAPPORT<br>O'WEPECTION | DOC.       | COMMENTANG            |
|     |                                                      |                    |                        |          |            |                           |             |                        |           |                         |                                  |            |                       |
| 2.4 | Operation step<br>(febrication or control<br>atthen) |                    |                        |          |            |                           |             |                        |           |                         |                                  |            |                       |
| 25  | Operation step<br>(fabrication or control<br>et/her) |                    |                        |          |            |                           |             |                        |           |                         |                                  |            |                       |
|     |                                                      |                    |                        |          |            |                           |             |                        |           |                         |                                  |            |                       |
| 140 | DE M. CORES COME M. COQUERED                         | ( Noviter autant   | de tignes que nécelo   | ane      | -          |                           | -           |                        | -         |                         |                                  |            |                       |
|     |                                                      |                    |                        |          |            |                           | -           |                        |           |                         |                                  |            |                       |
|     | IOTE                                                 |                    | SUPPL                  | JEN:     |            |                           | C 4         | LIENT:                 |           |                         | 3" PARTY                         | (If any    | p.                    |
| н   | HOLD FOINT / Point                                   | d'arrêt (A)        | Approx                 | ed by:   | N.Sav      | are                       | A           | pproved by: N.S.       | marre     |                         | Approved in                      | N.Sar      | name                  |
|     |                                                      |                    |                        |          |            |                           |             |                        |           |                         |                                  |            |                       |
| - 2 | TENDERCATION POIN                                    | IT / POINT         | Simula                 |          |            |                           |             | in the second          |           |                         | Simulary'                        |            |                       |
|     |                                                      |                    |                        |          |            |                           |             |                        |           |                         |                                  |            |                       |
| W   | # = WITNESS POINT / In                               | rapection sur      |                        |          |            |                           |             |                        |           |                         |                                  |            |                       |
| 5   | ite (5)                                              |                    | Date: 0                | 0/1/1/1  | (2011      |                           | 0           | whe: DO/MM/221         | Y .       |                         | Date: DO/M                       | M/2011     |                       |
|     | · REVIEW AND APPRO                                   | VAL OF REPO        | RT .                   |          |            |                           |             |                        |           |                         |                                  |            |                       |
|     | Révision de la Docume                                | etation            |                        |          |            |                           |             |                        |           |                         |                                  |            |                       |
|     | I Illiotification Point2                             | CEN, or its suff   | sriped sepresentative  | e, birde | med 5 m    | orking days in advance    | that a type | cife sing hes been co  | reides    | and that the following  | step in the approv               | ed work fi | ow will be performe   |
|     | - HENREPOINT CON.                                    | r its suthorized   | epresentative, is info | armed th | INC & LOWC | fic step has been comp    | isted. The  | such-fax is stopped    | unei CE   | RN, or its authorized a | epresentative, prov              | des a Hul  | e Paire Dearance. 1   |
|     | chearance is pravided a                              | ithin 5 working a  | ave upon submission    | of the o | quelly 22  | strat documentation re    | lative to 1 | he performed step. In  | case of a | learance the work-fo    | w can continue. In a             | ase of rej | ection, a recovery pl |
|     | W (Witness Points CE)                                | N, or its without  | ed representative, in  | Eand( to | attand a   | ny specific step of the p | nticie      | . The supplier will no | 17 24-0   | ient with 30 working a  | days in advance the              | The activ  | ty will be performed  |
|     | <ol> <li>E.Hankenh The coulds:</li> </ol>            | recently will be a | ninení.                |          |            |                           |             |                        |           |                         |                                  |            |                       |

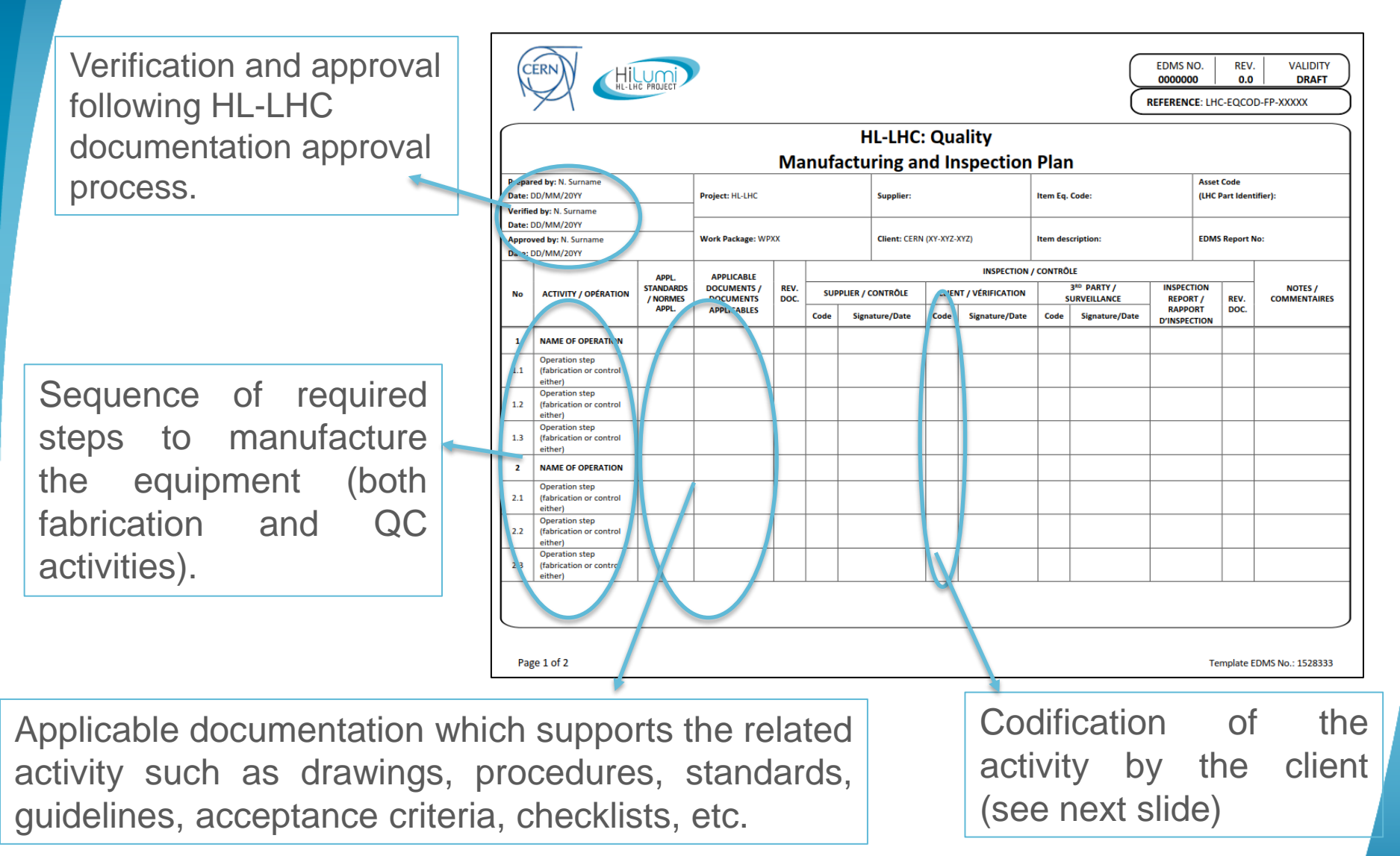

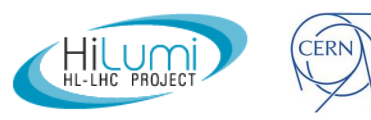

 The different activities will be categorized by the client during the verification and approval process. The assigned categories shall be respected along the process (N, H, W, R or a combination of those).

| REFERENCE: LIC-EQCO |                                                      |                                |                          |              |      |                     |      |                      |      | D-FP-300000                             |                         |      |                         |
|---------------------|------------------------------------------------------|--------------------------------|--------------------------|--------------|------|---------------------|------|----------------------|------|-----------------------------------------|-------------------------|------|-------------------------|
| No                  | ACTIVITY / OPÉRATION                                 | APPL.<br>STANDARDS<br>/ NORMES | DOCUMENTS /<br>DOCUMENTS | REV.<br>DOC. | SUF  | SUPPLIER / CONTRÔLE |      | CUENT / VÉRIFICATION |      | 3 <sup>80</sup> PARTY /<br>SURVEILLANCE | INSPECTION<br>REPORT /  | REV. | NOTES /<br>COMMENTAIRES |
|                     |                                                      | APPL.                          | APPLICABLES              |              | Code | Signature/Date      | Code | Signature/Date       | Code | Signature/Date                          | RAPPORT<br>D'INSPECTION | DOC. |                         |
|                     |                                                      |                                |                          |              |      |                     |      |                      |      |                                         |                         |      |                         |
| 2.4                 | Operation step<br>(fabrication or control<br>either) |                                |                          |              |      |                     |      |                      |      |                                         |                         |      |                         |
| 2.5                 | Operation step<br>(fabrication or control<br>either) |                                |                          |              |      |                     |      |                      |      |                                         |                         |      |                         |
|                     | •                                                    |                                |                          |              |      |                     |      |                      |      |                                         |                         |      |                         |
| *86                 | ASLAS CONTRACTIONS AS CORRECORD                      | / Ajouter autan                | de loss                  | aire         |      |                     |      |                      | -    |                                         |                         |      |                         |

We can set these categories on MTF. Since parallel activities are not allowed in the platform, it is not recommended to stop the workflow. Therefore, we can at least indicate the activity code in the name of the activity as per the MIP.

| NOTE:                                             | SUPPLIER:                                               | CLIENT:                                                    | 3 <sup>rd</sup> PARTY (if any):                       |
|---------------------------------------------------|---------------------------------------------------------|------------------------------------------------------------|-------------------------------------------------------|
|                                                   |                                                         |                                                            |                                                       |
| H = HOLD POINT / Point d'arrêt (A)                | Approved by: N. Surname                                 | Approved by: N. Surname                                    | Approved by: N. Surname                               |
| N = NOTIFICATION POINT / Point                    |                                                         |                                                            |                                                       |
| d'information (I)                                 | Signature:                                              | Signature:                                                 | Signature:                                            |
|                                                   |                                                         |                                                            |                                                       |
| W = WITNESS POINT / Inspection sur                | Date: DD/MM/20VV                                        | Date: DD/MM/20VV                                           | Date: DD/MM/20VV                                      |
| Site (5)                                          | Date. DD/WWW/2011                                       | Date. DD/WWW/2011                                          | Date. DD/WWW/2011                                     |
| R = REVIEW AND APPROVAL OF REPORT                 |                                                         |                                                            |                                                       |
| / Révision de la Documentation                    |                                                         |                                                            |                                                       |
| 1- N (Notification Point): CERN or its authorized | representative is informed 5 working days in advance th | at a specific step has been completed and that the followi | ng step in the approved work-flow will be performed A |

1- N (Notification Point): CERN, or its authorized representative, is informed 5 working days in advance that a specific step has been completed and that the following step in the approved work-flow will be performed. A Notification Point does not affect the work-flow. Work can continue without CERN, or its authorized representative, reply.

2- <u>H (Hold Point)</u>: CERN, or its authorized representative, is informed that a specific step has been completed. The work-flow is stopped until CERN, or its authorized representative, provides a Hold Point Clearance. The clearance is provided within 5 working days upon submission of the quality control documentation relative to the performed step. In case of clearance the work-flow can continue. In case of rejection, a recovery plan shall be discussed with CERN and submitted to CERN for final approval within 10 working days.

3- W(Witness Point): CERN, or its authorized representative, intends to attend any specific step of the production. The supplier will notify the client with 10 working days in advance that the activity will be performed.

- <u>**R (Review)</u>**: The quality records will be reviewed.</u>

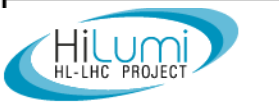

- MTF shall be the Electronic MIP (e-MIP). We will extract from the MIP those steps that are relevant for the production and will have documentation associated to build the MTF.
- There is no stopper to have the full MIP on MTF, however from practical point of view it is highly recommended to have a MTF Workflow more simplified (easier management).
- Intermediate steps are fully necessary to check that requirements are being met but we can just leave the final step, which confirms that requirements are achieved.

#### Example:

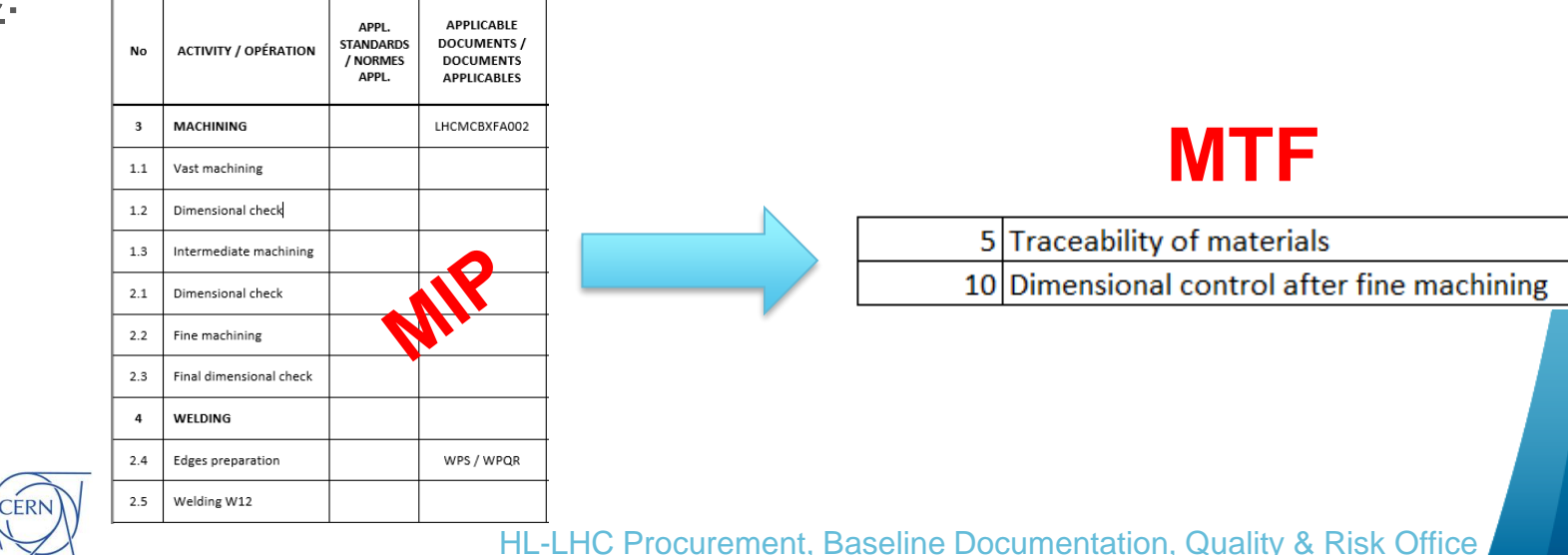

### Outline

- EDMS and MTF;
- Item vs Asset;
- MIP and MTF;
- MTF: Assets, Assemblies, Steps;
- Manufacturing Documents;

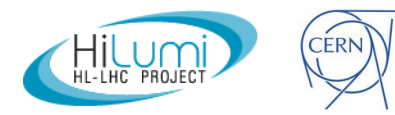

#### Access to MTF

We may access to the MTF of each asset through EDMS, Equipment Search (1), or directly from MTF Application Homepage (2).

|        |                                                |                                      |                            |                                                   |            | Ide        | ntifier HCACFCM%                                        | Type Any         | ~                           |
|--------|------------------------------------------------|--------------------------------------|----------------------------|---------------------------------------------------|------------|------------|---------------------------------------------------------|------------------|-----------------------------|
|        | Home                                           | Equipment Buildings & S              | ites Safety                | CAD Admin                                         |            | Range      | e from to                                               | Status Any       | ~                           |
| 1      |                                                |                                      |                            |                                                   |            |            | ·                                                       | Usage Any        | ~                           |
| · .    |                                                |                                      |                            |                                                   |            | Desci      | ription                                                 |                  |                             |
|        | 5                                              |                                      |                            | 1.1                                               |            | Lo         | cation                                                  |                  |                             |
|        | Search Asset                                   | Search System                        |                            | Reports &                                         |            | Resp. Tech | nique                                                   |                  |                             |
|        | Startin Asset                                  | Source System                        |                            | Dashboards                                        |            | Resp. ree  |                                                         |                  |                             |
|        |                                                | -                                    |                            |                                                   |            | Part N     | umber -                                                 | Click for P      | art Numbers list            |
|        | <u></u>                                        | 6                                    |                            | , <b>E</b>                                        |            | Manufa     | cturer                                                  | Click for M      | lanufacturer's list         |
|        | Search Itom                                    | Soarch                               |                            | Perister Import                                   |            |            | Search Beast Co                                         |                  |                             |
|        | Search Rem                                     | Functional                           |                            | Request                                           |            |            | Search Reset Ca                                         | ncer             |                             |
|        |                                                | rosition                             |                            |                                                   |            |            |                                                         |                  |                             |
|        |                                                | 8                                    |                            |                                                   |            |            | Page 1 : Results                                        | 1 15 of 15       | 5                           |
|        |                                                | Search Location                      |                            |                                                   |            | Туре       | Part Identifier 🖬                                       | Manufacturer     | Status                      |
|        |                                                |                                      |                            |                                                   |            | Used       | Description                                             | Other Identifier | Location                    |
|        |                                                |                                      |                            |                                                   |            |            | HCACECM001-59000001                                     | STFC             | Accented                    |
|        |                                                |                                      |                            |                                                   |            | ~          | DQW Cold Magnetic Shield (Variant #1)                   |                  | SPS                         |
|        |                                                |                                      |                            |                                                   |            |            | HCACFCM001-59000002                                     | STFC             | Accepted                    |
|        | MTF                                            |                                      | Home                       | Help   EDMS Portal   News   Log                   | in         | ~          | DQW Cold Magnetic Shield (Variant #1)                   |                  | SPS                         |
| ~      | Equipment                                      | Management Folder                    |                            | User: TKRASTE                                     | V          |            | HCACFCM002-S9000001                                     | STFC             | Manufacturing               |
| 2      |                                                |                                      | Search : E                 | quipment   Location   Slot   System               | n          |            | HCACFCM002-S9000002                                     | STFC             | Manufacturing               |
|        | Welcome to                                     | o the MTE Applic                     | ation Homena               | ne 🖉                                              |            |            | RFD Cold Magnetic Shield (Variant #2)                   | UK2C             | Manufacturing               |
|        | Welcome a                                      | o the Mit Applie                     | ution nomepu               | yc 📎                                              |            |            | DOW Cold Magnetic Shield Series                         | 0120             | manufacturing               |
|        | EQUIPMENT                                      | INSTALLATIO                          | N                          | • MY MTF                                          |            |            | HCACFCM003-UK000002                                     | UK2C             | Manufacturing               |
|        | Access Equipment Dat                           | ta • Find an LHC                     | Location                   | <ul> <li>My search and report criteria</li> </ul> |            |            | DQW Cold Magnetic Shield Series<br>HCACECM003-IIK000003 | UK2C             | Manufacturing               |
|        | Register New Equipme                           | ent • LINAC4 Loca                    | tions                      | My custom reports                                 |            |            | DQW Cold Magnetic Shield Series                         |                  | Handraccurring              |
|        | Generate Properties      Generate Slots Proper | rties Report • ORL Installa          | ion Data<br>tion Dashboard | ALC: NO.                                          |            |            | HCACFCM003-UK000004                                     | UK2C             | Manufacturing               |
|        | Generate Steps Report                          | rt (by part number) • Magnet Insta   | allation Dashboard         | 2008-04-01                                        |            |            | HCACECM003-UK000005                                     | UK2C             | Manufacturing               |
|        | Generate Steps Report     Generate NCR Overvie | rt (eqp. + structure) • LHC Circular | Dashboard                  | Version 4.0<br>New functionalities more           |            |            | DQW Cold Magnetic Shield Series                         |                  | . I difference and a second |
|        | Delete Object                                  | ew (by prome)                        |                            | 2007-08-23                                        |            |            | HCACFCM003-UK000006                                     | UK2C             | Manufacturing               |
|        | PRODUCTION SITES                               |                                      |                            | Version 3.9.6                                     |            |            | HCACFCM003-UK000007                                     | UK2C             | Manufacturing               |
|        | Access Production Site                         | es Data                              |                            | New functionalities more                          |            |            | DQW Cold Magnetic Shield Series                         |                  |                             |
|        | <ul> <li>MANAGEMENT</li> </ul>                 |                                      |                            | 2007-03-20<br>Version 3.9.5                       |            |            | HCACFCM003-UK000008                                     | UK2C             | Manufacturing               |
|        | Access Profiles Data     Create import request | t document                           |                            | New functionalities more                          |            |            | HCACFCM003-UK000009                                     | UK2C             | Manufacturing               |
|        | - create import reques                         |                                      |                            |                                                   |            |            | DQW Cold Magnetic Shield Series                         | UK2C             | Manufacturing               |
| -      |                                                |                                      |                            |                                                   |            |            | DOW Cold Magnetic Shield Series                         | 01/20            | manuracturing               |
| Hill   | Jmi                                            | (CERN)                               |                            |                                                   |            |            | HCACFCM003-UK000011<br>DOW Cold Magnetic Shield Series  | UK2C             | Manufacturing               |
| HL-LHC | PROJECT                                        | 1×1                                  |                            | HL-LI                                             | HC Procure |            | Dago 1                                                  |                  |                             |

Page 1

#### Access to MTF

#### From EDMS - <u>https://edms.cern.ch/ui/#!master/portal/tab?home</u>

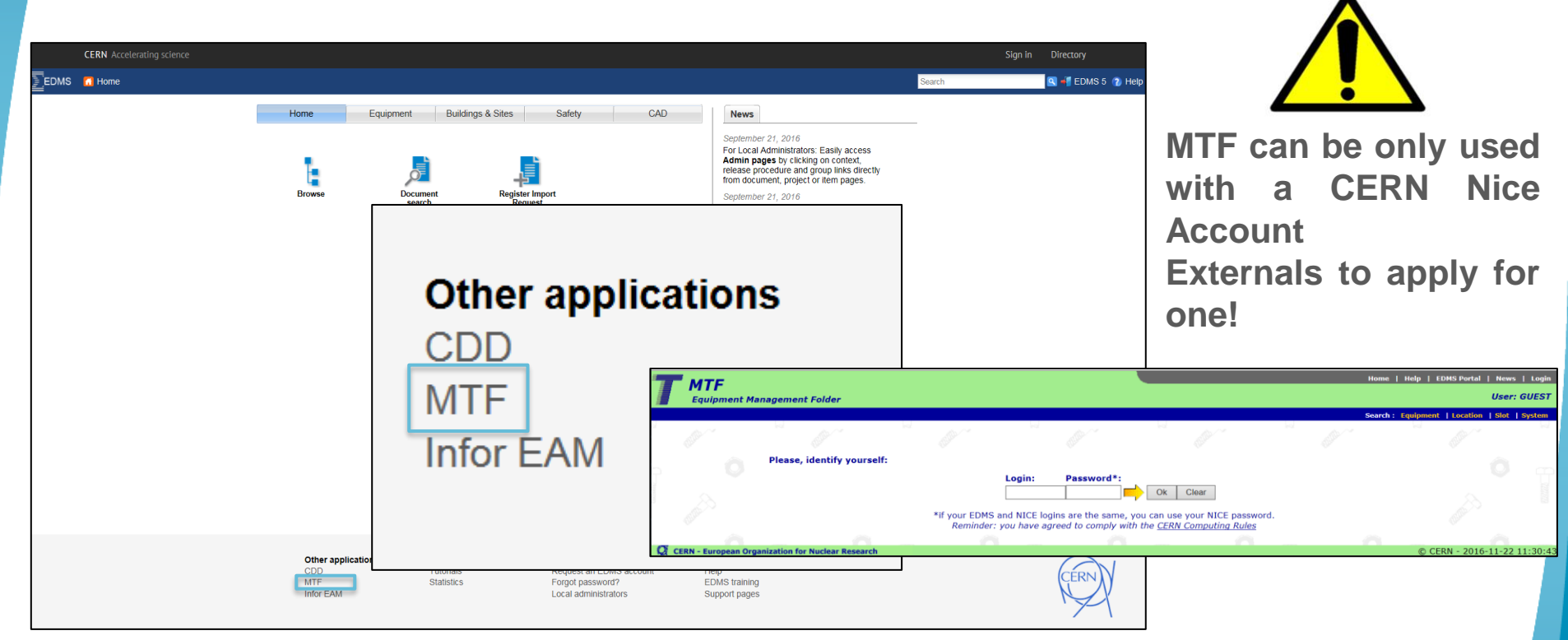

From MTF - <u>https://edms5.cern.ch/asbuilt/plsql/mtf.home?cookie=15935572</u>

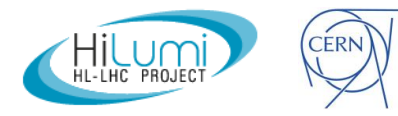

#### Access to MTF

| Identifier      | HCACFCM% Type Any ~           |
|-----------------|-------------------------------|
| Range from      | to Status Any ~               |
| Description     | Usage Any ~                   |
| Location        |                               |
| Resp. Technique |                               |
| Part Number     | Click for Part Numbers list   |
| Manufacturer    | Click for Manufacturer's list |
|                 | Search Reset Cancel           |

| ype  | Part Identifier 🖬                     | Manufacturer     | Status               |
|------|---------------------------------------|------------------|----------------------|
| Jsed | Description                           | Other Identifier | Location             |
|      | HCACFCM001-S9000001                   | STFC             | Accepted             |
| ~    | DQW Cold Magnetic Shield (Variant #1) |                  | SPS                  |
|      | HCACFCM001-S9000002                   | STFC             | Accepted             |
| ~    | DQW Cold Magnetic Shield (Variant #1) |                  | SPS                  |
|      | HCACFCM002-S9000001                   | STFC             | Manufacturing        |
|      | RFD Cold Magnetic Shield (Variant #2) | CTEC             |                      |
|      | HCACFCMU02-S9000002                   | SIFC             | Manufacturing        |
|      | HCACECM003-IIK000001                  | UK2C             | Manufacturing        |
|      | DOW Cold Magnetic Shield Series       |                  | manuracturing        |
|      | HCACFCM003-UK000002                   | UK2C             | Manufacturing        |
|      | DQW Cold Magnetic Shield Series       |                  | -                    |
|      | HCACFCM003-UK000003                   | UK2C             | Manufacturing        |
|      | DQW Cold Magnetic Shield Series       | UKAC             | Manufashudaa         |
|      | HCACFCMUU3-UKUUUUU4                   | UK2C             | manufacturing        |
|      | HCACECM003-UK000005                   | UK2C             | Manufacturing        |
|      | DOW Cold Magnetic Shield Series       |                  | rianaractaring       |
|      | HCACFCM003-UK000006                   | UK2C             | Manufacturing        |
|      | DQW Cold Magnetic Shield Series       |                  |                      |
|      | HCACFCM003-UK000007                   | UK2C             | Manufacturing        |
|      | DQW Cold Magnetic Shield Series       | UK2C             | Manufacturing        |
|      | DOW Cold Magnetic Shield Series       | UK2C             | manufacturing        |
|      | HCACECM003-UK000009                   | UK2C             | Manufacturing        |
|      | DQW Cold Magnetic Shield Series       |                  | . is in a rectaining |
|      | HCACFCM003-UK000010                   | UK2C             | Manufacturing        |
|      | DQW Cold Magnetic Shield Series       |                  |                      |
|      | HCACFCM003-UK000011                   | UK2C             | Manufacturing        |

#### Items/Assets?

We can see the number of assets (physical entity/ies produced from one design) that belong to an item (conceptual entity).

How we may see the assets? We introduce the name of the item and therefore we will see the number of assets that will be manufactured from this item.

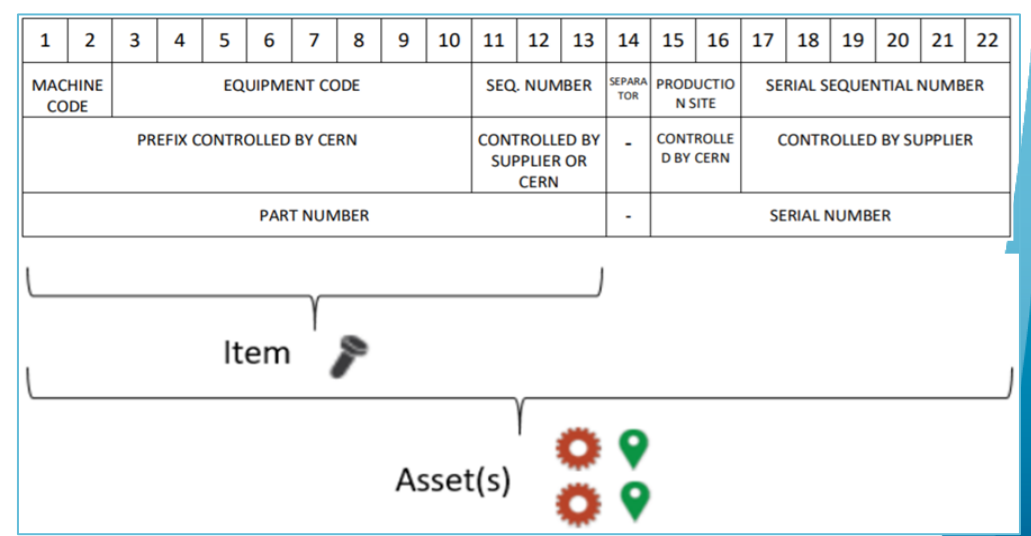

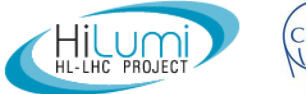

#### **MTF Assets**

Each asset will have its Manufacturing and Testing Folder (MTF), where all documentation/data generated during the FAV & Installation will be stored.

#### **Equipment Folder : Main Info**

Equipment Identifier: HCACFCM003-UK000001 Other Identifier: None Description: DQW Cold Magnetic Shield Series

| Main Made of Equipm      | ent data Manufacturing | Decuments His                           | tory Man       |  |
|--------------------------|------------------------|-----------------------------------------|----------------|--|
| Actions : Edit   View su | mmary                  | perution pocuments (ms                  |                |  |
| Physical                 |                        |                                         |                |  |
| Manufacturer             | UK-2 Collaborati       | on                                      |                |  |
| Resp. Technique          |                        |                                         |                |  |
| Status                   | Manufacturing          |                                         |                |  |
| Other Identifier         |                        |                                         |                |  |
| Parent Equipment         |                        |                                         |                |  |
| Parent Slot              |                        |                                         |                |  |
| State                    | Good                   |                                         | MPC ACO1       |  |
| State                    | 0000                   |                                         | MAC ACUI       |  |
| Safety                   |                        |                                         |                |  |
| RP Classification        |                        |                                         |                |  |
| <b>A</b>                 |                        |                                         |                |  |
| Comments                 |                        |                                         |                |  |
|                          |                        |                                         |                |  |
| Design                   |                        |                                         |                |  |
| Item in ABS              | DOW Cold Ma            | anetic Shield Series (ver               | .0)            |  |
|                          | 3                      | ····· · ···· · ····· · ····· · · ···· · | /              |  |
| Audit                    |                        |                                         |                |  |
| Created on               | 2018-11-11             | by                                      | DGOMEZTR       |  |
| Last modified on         | 2020-04-20             | by                                      | BEALMEID       |  |
| EDMS owner               | DGOMEZTR               | EDMS group                              | HL-LHC-WP4-MTF |  |
|                          |                        |                                         |                |  |

lf have the you rights, access you can use the 'Edit' button to change the status, manufacturer, other state and information about equipment.

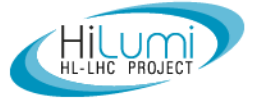

### Main information of the asset

#### Equipment Folder : Main Info

*Equipment Identifier:* HCACFCM003-UK000001 *Other Identifier:* None *Description:* DQW Cold Magnetic Shield Series

| -                         |                               |                          |                |
|---------------------------|-------------------------------|--------------------------|----------------|
| Main Made of Equipme      | ent data 🗙 Manufacturing 🔪 Og | peration Documents His   | tory Map       |
| Actions : Edit   View sur | nma <b>ry</b>                 |                          |                |
| Physical                  |                               |                          |                |
| Manufacturer              | UK-2 Collaboratio             | n                        |                |
| Resp. Technique           |                               |                          |                |
| Status                    | Manufacturing                 |                          |                |
| Other Identifier          |                               |                          |                |
| Parent Equipment          |                               |                          |                |
| Parent Slot               |                               |                          |                |
| Location                  |                               |                          |                |
| State                     | Good                          |                          | MRC AC01       |
|                           |                               |                          |                |
| Safety                    |                               |                          |                |
| RP Classification         |                               |                          |                |
| Comments                  |                               |                          |                |
|                           |                               |                          |                |
| Design                    |                               |                          |                |
| Item in ABS               | DQW Cold Mag                  | netic Shield Series (ver | .0)            |
| Audit                     |                               |                          |                |
| Created on                | 2018-11-11                    | by                       | DGOMEZTR       |
| Last modified on          | 2020-04-20                    | by                       | BEALMEID       |
| EDMS owner                | DGOMEZTR                      | EDMS group               | HL-LHC-WP4-MTF |

Main information of the asset may be found in this tab:

- Manufacturer of the equipment
- Current Status
- Current Location
- State
- RP Classification
- Access rights
- Etc.

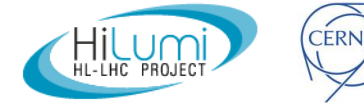

#### **Assembly Breakdown Structure**

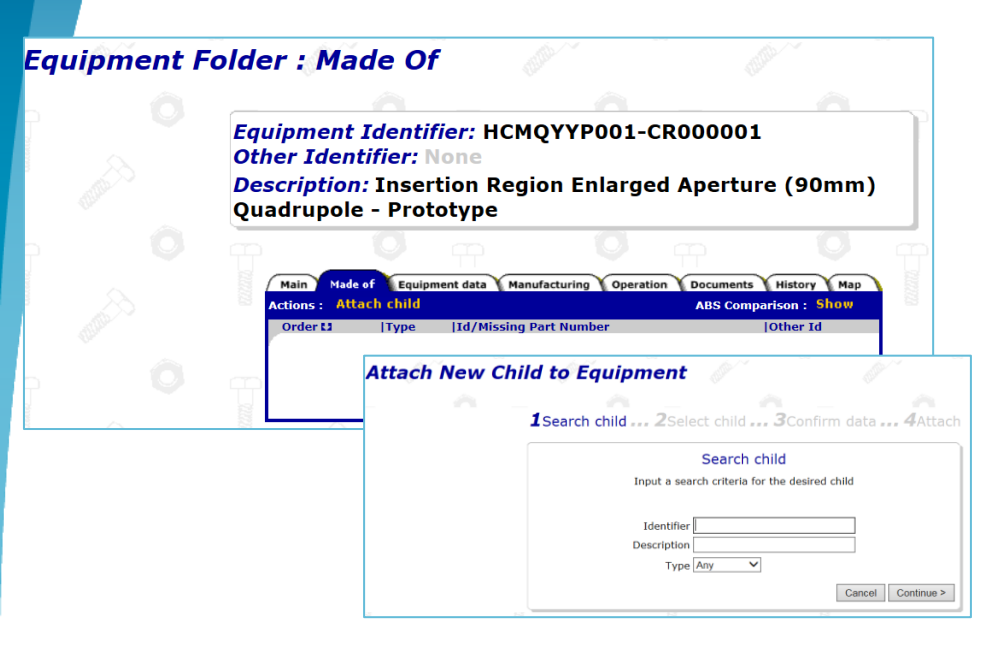

|       |          |                  |           |            | D1 – Separation    | Magnet |               |           |          |
|-------|----------|------------------|-----------|------------|--------------------|--------|---------------|-----------|----------|
| Level | Fa. Code |                  |           | Item Des   | cription           |        | Category/Item | Own Class | Quantity |
|       | MBXEM    | Separation Dipol | e         | 1          |                    |        | 81/           |           | 1        |
|       | LMBXFM   |                  | Cold Mass |            |                    |        | HCLMBXFM001   |           | 1        |
|       | MBXFC    |                  |           |            | End covers         |        | HCMBXFC001    |           | 2        |
|       | MBXFC    |                  |           |            | Nozzles            |        | HCMBXFC002    |           | Batch    |
|       | MBXFC    |                  |           |            | Beam tube          |        | HCMBXFC003    |           | 1        |
|       | MBXFC    |                  |           |            | Splice box         |        | HCMBXFC004    |           | Batch    |
|       | MBXFC    |                  |           |            | Wires              |        | HCMBXFC005    |           | Batch    |
|       | MBXFC    |                  |           |            | Half shells        |        | HCMBXFC006    |           | 2        |
|       | MBXFC    |                  |           |            | End plates         |        | HCMBXFC007    |           | 2        |
|       | MBXFC    |                  |           |            | Yoke-stacks        |        | HCMBXFC008    |           | Batch    |
|       | MBXFC    |                  |           |            | Keys               |        | HCMBXFC009    |           | Batch    |
|       | MBXFC    |                  |           |            | SS Collars         |        | HCMBXFC010    |           | Batch    |
|       | MBXFC    |                  |           |            | GFRP Lead Collars  |        | HCMBXFC011    |           | Batch    |
|       | MBXFC    |                  |           |            | Quench heaters     |        | HCMBXFC012    |           | Batch    |
|       | MBXFC    |                  |           |            | Ground Insulations |        | HCMBXFC013    |           | Batch    |
|       | MBXFC    |                  |           |            | Brass protection   |        | HCMBXFC014    |           | Batch    |
|       | MBXFM    |                  | Magnet    |            |                    |        | HCMBXFM001    |           | 1        |
|       | MBXFC    |                  | -         | Upper Coil |                    |        | HCMBXFC015    |           | 1        |
|       | MBXFC    |                  |           |            | Cable              |        | HCMBXFC016    |           | 1        |
|       | MBXFC    |                  |           |            | Wedges             |        | HCMBXFC017    |           | Batch    |
|       | MBXFC    |                  |           |            | End spacers        |        | HCMBXFC018    |           | Batch    |
|       | MBXFC    |                  |           |            | Layer Ramp Box     |        | HCMBXFC019    |           | Batch    |
|       | MBXFC    |                  |           |            | Lead Cover         |        | HCMBXFC020    |           | Batch    |
|       | MBXFC    |                  |           | Lower Coil |                    |        | HCMBXFC021    |           | 1        |
|       | MBXFC    |                  |           |            | Cable              |        | HCMBXFC022    |           | 1        |
|       | MBXFC    |                  |           |            | Wedges             |        | HCMBXFC023    |           | Batch    |
|       | MBXFC    |                  |           |            | End spacers        |        | HCMBXFC024    |           | Batch    |
|       | MBXFC    |                  |           |            | Layer Ramp Box     |        | HCMBXFC025    |           | Batc     |
|       | MBXFC    |                  |           |            | Lead Cover         |        | HCMBXFC026    |           | Batc     |

HILUMI CÉ

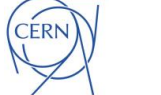

Assembly Breakdown Structure (ABS)

ABS allows to keep traceability of the components that are used to build the equipment (these components to have their MTF as well)

We just have to attach the 'child' (component) that have been previously set up within the system

| EDM      | S 🖸 Hom   | e 🔀 Favourite     | es 🔹 🖂 Inbox 👻 🔛          | Caddie                 |                         |                   |              |         |
|----------|-----------|-------------------|---------------------------|------------------------|-------------------------|-------------------|--------------|---------|
| avigator |           |                   |                           |                        |                         |                   |              |         |
| 2        |           | ×                 |                           |                        |                         | a 🖻               |              |         |
|          | U         | Manutacturing pr  | ocedures                  |                        |                         |                   |              |         |
|          |           | Inspection & test | procedures                |                        |                         |                   |              |         |
|          | <i>i</i>  | Qualifications    |                           |                        |                         |                   |              |         |
|          | 4 🌾       | Manufacturing re  | cords                     |                        |                         |                   |              |         |
|          | 4         | CLMBXF00          | 1-KJ000001 - Cold Mass fo | or Single Aperture (15 | 0mm) SC Separation Dipo | ole (D1) 2m Model |              |         |
|          |           | C HCMBXF          | C004-KJ000001 - Splice bo | x                      |                         |                   |              |         |
|          |           | O HCMBXF          | C005-KJ000001 - Wires     |                        |                         |                   |              |         |
|          |           | HCMBXF            | C006-KJ000001 - Half shel | Is                     |                         |                   |              |         |
|          |           | M. J 6            | Fourier and date          |                        |                         | ×                 | ×            |         |
|          | Main      | Plade of          | Equipment data            | Manuracturi            | ig Voperation           | L Document        | s THISTORY   | мар     |
|          | Actions : | Attach c          | hild   Suffix c           | hild   Detac           | h child                 | ABS Con           | nparison: Sh | ow      |
|          | Order L   | 1  Type           | Id/Missing Par            | rt Number              |                         |                   | Other Id     |         |
|          | 40        | Batch             | HCMBXFC00                 | <u>)4-KJ0000</u>       | 01                      |                   |              |         |
|          |           |                   | Splice box                |                        |                         |                   | 1 Unit(s)    |         |
|          | 50        | Batch             | HCMBXFC00                 | <u>)5-KJ0000</u>       | <u>01</u>               |                   |              |         |
|          |           |                   | Wires                     |                        |                         |                   | 1 Unit(s)    |         |
|          | 60        | Equipment         | HCMBXFC00                 | <u>)6-KJ0000</u>       | 01                      |                   |              |         |
|          |           |                   | Half shells               |                        |                         |                   |              |         |
|          | 60        | Equipment         | HCMBXFC00                 | 06-KJ0000              | 02                      |                   |              |         |
|          |           |                   | Half shells               |                        |                         |                   |              |         |
|          | 70        | Equipment         | HCMBXFCOC                 | 07-KJ0000              | 01                      |                   |              |         |
|          |           |                   | End plates                |                        |                         |                   |              |         |
|          | 70        | Equipment         | HCMBXFCUL                 | J7-KJUUUU              | 02                      |                   |              |         |
|          |           |                   | End plates                |                        | 01                      |                   |              |         |
|          | 80        | Batch             | HCMBXFCUL                 | 18-KJUUUU              | 01                      |                   | 4.11-347-3   |         |
|          | 00        | Datab             | YOKE-STACKS               |                        | 01                      |                   | I Unit(s)    |         |
|          | 90        | Batch             | HCMBXFCUL                 | <u>19-KJUUUU</u>       | 01                      |                   | 4.11-34(-)   |         |
|          | 150       | Equipment         |                           | 01 K10000              | 001                     |                   | I Unit(s)    | 2.b) D1 |
|          | 150       | Equipment         | Finale Aporture (         | 150mm) Sonor           | DI Dinela (D1)          | ) 2m Model        | MDXF301 (ad  | x0) D1  |
|          |           |                   | Single Aperture (         | 150mm) Sepa            | ation Dipole (D1        | / Zin Plodel      |              |         |
|          |           | N 💏 117           |                           | nd appears             |                         |                   |              |         |
|          |           | N O HO            |                           | nu spacers             |                         |                   |              |         |
|          |           | V 💟 🗖             | SMDAF GUZJ-NJUUUUUT - L   | ayer manip D0X         |                         |                   |              |         |

HL-LHC Procurement, Baseline Documentation, Quality & Risk Office

CHCMBXFC026-KJ000001 - Lead Cover

## Main information of the equipment

#### *Equipment Identifier:* HCACFCM003-UK000001 *Other Identifier:* None *Description:* DQW Cold Magnetic Shield Series

| Actions : History |                      |           |      |
|-------------------|----------------------|-----------|------|
| External Links    |                      |           |      |
| r                 | No external data lin | ık exists |      |
| Property Values   |                      |           |      |
| Property          | Nominal Value        | Value     | Unit |
| Longth            |                      |           | cm   |
| Nidth             |                      |           | cm   |
| Height            |                      |           | cm   |
| Neight            |                      |           | ka   |
| Value of goods    |                      |           | CHE  |

This option will allow us to set the main parameters (nominal values) that will be checked during production (dimensions, mechanical properties, electrical values, magnetic checks, etc.). During the inspection the actual values shall be added (more for performance point of view).

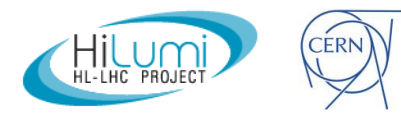

## **Manufacturing Workflow**

|                 |                           |                                          |                                                               |                |        | -      |
|-----------------|---------------------------|------------------------------------------|---------------------------------------------------------------|----------------|--------|--------|
| Eq<br>Oti<br>De | uipmo<br>her Io<br>script | ent Identif<br>dentifier: N<br>tion: DQW | <i>ïer:</i> HCACFCM003-UK00<br>Ione<br>Cold Magnetic Shield S | 00001<br>eries |        | 000000 |
|                 |                           | ~                                        | -                                                             |                |        |        |
| Main Ma         | ade of V                  | Equipment data                           | anufacturing Operation Documents                              | History Map    |        |        |
| tions : 🔺       | dd extra                  | a step                                   |                                                               |                |        |        |
| orkflow         | / Diagra                  | am                                       |                                                               |                |        |        |
|                 |                           | No wo                                    | orkflow diagram is defined for this e                         | quipment       |        |        |
| orkflow         | / Steps                   |                                          |                                                               |                | Last   | Repe   |
| itep 🖬 👘        | R/E                       | Other name                               | Description                                                   | Status         | Result | IN     |
| <u>5</u>        |                           | 0                                        | Traceability of Materials                                     | Pending        |        |        |
| <u>10</u>       |                           | 0                                        | Sheet Metal Working                                           | Pending        |        |        |
| <u>15</u>       |                           | 0                                        | Visual Inspection                                             | Pending        |        |        |
| <u>20</u>       |                           | 0                                        | Dimensional Control                                           | Pending        |        |        |
| <u>25</u>       |                           | 0                                        | Cleaning-Degreasing                                           | Pending        |        |        |
| <u>30</u>       |                           | ()                                       | Heat Treatment                                                | Pending        |        |        |
| <u>35</u>       |                           | ()                                       | Visual Inspection                                             | Pending        |        |        |
| 40              |                           | ()                                       | Magnetic Measurements                                         | Pending        |        |        |
| 45              |                           | ()                                       | Shipping                                                      | Pending        |        |        |
| 50              |                           | 0                                        | Reception at CERN                                             | Pending        |        |        |
| 55              |                           | ()                                       | Validation Test & Acceptance                                  | Pending        |        |        |
|                 |                           |                                          |                                                               |                |        |        |
|                 |                           |                                          |                                                               |                |        |        |

Before starting the production, productions steps (manufacturing and QC) to be settled (MIP):

- Implementation on MTF;
- Feed MTF folder of each asset during the production.

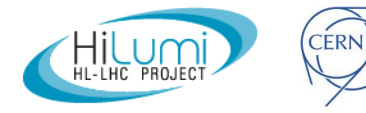

## **Approval of fabrication steps**

Each step to be approved upon completion. We click in the Workflow Step number and then we EDIT to give the acceptance of the step and results **OK** (if the step would not have been accepted, then in results we select **Not OK**)

| Ctop ID                                                                                                    | 2.1                                                                                  | Other name                                                                              |                                  |   | Step Generic data                                                                                                    |                                                                                                    |                                                                          |                          |
|----------------------------------------------------------------------------------------------------|--------------------------------------------------------------------------------------|-----------------------------------------------------------------------------------------|----------------------------------|---|----------------------------------------------------------------------------------------------------|----------------------------------------------------------------------------------------------------|--------------------------------------------------------------------------|--------------------------|
| Step ID<br>Description                                                                                                    | 2.1<br>Electrical checks                                                             | Other name                                                                              |                                  |   | Step ID                                                                                                    | 2.1                                                                                                    | Other name                                                               |                          |
| Status                                                                                                    | Pending                                                                              | Result                                                                                  |                                  |   | Description                                                                                                    | Electrical checks                                                                                                    |                                                                          |                          |
| Completed on                                                                                                    | rending                                                                              | Result                                                                                  |                                  |   | Status                                                                                                    | Pending                                                                                                    | Result                                                                   |                          |
| Provided by                                                                                                    |                                                                                      | Expected by                                                                             |                                  |   | Completed on                                                                                                    | Accepted                                                                                                    |                                                                          |                          |
| Responsible                                                                                                    |                                                                                      | Executed by                                                                             |                                  |   | Brovided by                                                                                                    | In Progress                                                                                                    | Expected by                                                              |                          |
|                                                                                                    |                                                                                      | -                                                                                       |                                  |   | Bosponsible                                                                                                    | RDT - Demande de Travaux Lance                                                                                               | Expected by                                                              |                          |
| omments                                                                                                    |                                                                                      |                                                                                         |                                  |   | Responsible                                                                                                    | Done                                                                                                    | Executed by                                                              |                          |
|                                                                                                    |                                                                                      |                                                                                         |                                  |   | Step Comments                                                                                                    | Cancelled                                                                                                    |                                                                          |                          |
| tep Documents                                                                                                    |                                                                                      |                                                                                         |                                  |   |                                                                                                    |                                                                                                    |                                                                          | ^                        |
| Applicable Standard                                                                                                    | 1                                                                                    |                                                                                         |                                  |   |                                                                                                    |                                                                                                    |                                                                          |                          |
| Results                                                                                                    |                                                                                      |                                                                                         |                                  |   |                                                                                                    |                                                                                                    |                                                                          | ~                        |
| Non Conformity                                                                                                    |                                                                                      |                                                                                         |                                  |   |                                                                                                    |                                                                                                    |                                                                          |                          |
|                                                                                                    |                                                                                      |                                                                                         |                                  |   | Step Documents                                                                                                    |                                                                                                    |                                                                          |                          |
| udit<br>Geostad en                                                                                                    | 2015 10 12                                                                           |                                                                                         |                                  |   | Applicable Standa                                                                                                    | ard                                                                                                    |                                                                          |                          |
| Created on                                                                                                    | 2015-10-12                                                                           |                                                                                         |                                  |   |                                                                                                    |                                                                                                    |                                                                          |                          |
| Last modified on                                                                                                    | 2015 10 12                                                                           | by UC                                                                                   | ADCIAC                           | _ | Results                                                                                                    |                                                                                                    |                                                                          |                          |
| Last modified on<br>Main Made of Equipment<br>Ctions : Save Cancel                                                                                                    | 2016-10-11<br>nt data Manufacturing Oper                                             | by HG                                                                                   | Map                              | 4 | Main Made of Equip                                                                                                    | ment data Manufacturing Operation C                                                                                          | Documents History                                                        | Мар                      |
| Last modified on<br>Main Made of Equipment<br>Ctions : Save   Cancel<br>tep Generic data                                                                                                    | 2016-10-11<br>nt data Manufacturing Oper                                             | by HG                                                                                   | Map                              | 4 | Main Made of Equip<br>Actions: Save   Cant<br>Step Generic data                                                                                                    | ment data Nanufacturing Operation [                                                                                          | Documents History                                                        | Мар                      |
| Last modified on<br>Main Made of Equipment<br>tions : Save Cancel<br>tep Generic data<br>Step ID                                                                                                    | 2016-10-11<br>nt data Manufacturing Oper                                             | by HG<br>ation Documents History<br>Other name                                          | Map                              | 4 | Main Made of Equip<br>Actions: Save Can<br>Step Generic data<br>Step ID                                                                                                    | ment data Manufacturing Operation to                                                                                         | Documents History V                                                      | Мар                      |
| Main Made of Equipment<br>tions : Save Cancel<br>tep Generic data<br>Step ID<br>Description                                                                                                    | 2016-10-11<br>nt data Manufacturing Oper<br>2.1<br>Electrical checks                 | by HG<br>ation Documents History<br>Other name                                          | ARCIAG                           | 4 | Main Made of Equip<br>Actions : Save   Can<br>Step Generic data<br>Step ID<br>Description                                                                                                    | ment data Manufacturing Operation C<br>cel<br>2.1<br>Electrical checks                                                       | Documents History                                                        | Мар                      |
| Last modified on<br>Main Made of Equipmentions: Save   Cancel<br>tep Generic data<br>Step ID<br>Description<br>Status                                                                                                    | 2016-10-11<br>nt data Manufacturing Oper<br>2.1<br>Electrical checks<br>Pending      | by HG<br>ation Documents History<br>Other name<br>VResult                               | Map                              | 4 | Main Made of Equip<br>Actions: Save Com<br>Step Generic data<br>Step ID<br>Description<br>Status                                                                                                    | ment data Manufacturing Operation C<br>cel<br>2.1<br>Electrical checks<br>Accepted                                           | Documents History<br>Other name<br>Result                                | Map                      |
| Last modified on<br>Main Made of Equipmentions: Save   Cancel<br>tep Generic data<br>Step ID<br>Description<br>Status<br>Completed on                                                                                                    | 2016-10-11<br>nt data Manufacturing Oper<br>2.1<br>Electrical checks<br>Pending      | by HG<br>ation Documents History<br>Other name<br>Result                                | Map<br>Ok<br>Not Ok              | 4 | Main Made of Equip<br>Actions : Save Can<br>Step Generic data<br>Step ID<br>Description<br>Status<br>Completed on                                                                                                    | ment data Manufacturing Operation [<br>ce]<br>2.1<br>Electrical checks<br>Accepted                                           | Documents History Y<br>Other name<br>✓ Result                            | Map<br>Ok                |
| Last modified on<br>Main Made of Equipmentions: Save   Cancel<br>tep Generic data<br>Step ID<br>Description<br>Status<br>Completed on<br>Provided by                                                                                                    | 2016-10-11<br>nt data Manufacturing Oper<br>2.1<br>Electrical checks<br>Pending      | by HG<br>ation Documents History<br>Other name<br>Result<br>Expected by                 | Map<br>Ok<br>Not Ok<br>Cancelled | 4 | Main Made of Equip<br>Actions : Save Can<br>Step Generic data<br>Step ID<br>Description<br>Status<br>Completed on<br>Provided by                                                                                                    | Manufacturing     Operation     I       cel     2.1     Electrical checks       Accepted     Manufacturing     Manufacturing | Documents History<br>Other name<br>✓Result<br>Expected by                | Map                      |
| Last modified on<br>Main Made of Equipment<br>tions : Save   Cancel<br>tep Generic data<br>Step ID<br>Description<br>Status<br>Completed on<br>Provided by<br>Responsible                                                                                     | 2016-10-11<br>nt data Manufacturing Operation<br>2.1<br>Electrical checks<br>Pending | by HG<br>ation Documents History<br>Other name<br>Result<br>Expected by<br>Executed by  | Map<br>Ok<br>Not Ok<br>Cancelled | 4 | Main Made of Equip<br>Actions : Save Can<br>Step Generic data<br>Step ID<br>Description<br>Status<br>Completed on<br>Provided by<br>Responsible                                                                                                    | ment data Manufacturing Operation C<br>cel<br>2.1<br>Electrical checks<br>Accepted                                           | Documents History<br>Other name<br>✓Result<br>Expected by<br>Executed by | Map<br>Ok<br>Technician1 |
| Last modified on<br>Main Made of Equipmentions: Save Concel<br>tep Generic data<br>Step ID<br>Description<br>Status<br>Completed on<br>Provided by<br>Responsible<br>tep Comments                                                                             | 2016-10-11<br>nt data Manufacturing Oper<br>2.1<br>Electrical checks<br>Pending      | by HG<br>ation Documents History<br>Other name<br>Result<br>Expected by<br>Executed by  | Map<br>Ok<br>Not Ok<br>Cancelled | 4 | Main Made of Equip<br>Actions : Save Can<br>Step Generic data<br>Step ID<br>Description<br>Status<br>Completed on<br>Provided by<br>Responsible<br>Step Comments                                                                                                    | ment data Manufacturing Operation [<br>ce]<br>2.1<br>Electrical checks<br>Accepted                                           | Ocuments History<br>Other name<br>✓Result<br>Expected by<br>Executed by  | Map<br>Ok<br>Technician1 |
| Last modified on<br>Main Made of Equipmentions: Save   Cancel<br>tep Generic data<br>Step ID<br>Description<br>Status<br>Completed on<br>Provided by<br>Responsible<br>tep Comments                                                                           | 2016-10-11<br>nt data Manufacturing Oper<br>2.1<br>Electrical checks<br>Pending      | by HG<br>ation Documents History<br>Other name<br>Result<br>Expected by<br>Executed by  | Map<br>Ok<br>Not Ok<br>Cancelled | 4 | Main Made of Equip<br>Actions : Save Can<br>Step Generic data<br>Step ID<br>Description<br>Status<br>Completed on<br>Provided by<br>Responsible<br>Step Comments                                                                                                    | ment data Manufacturing Operation [<br>ce]<br>2.1<br>Electrical checks<br>Accepted                                           | Occuments History<br>Other name<br>✓Result<br>Expected by<br>Executed by | Map<br>Ok<br>Technician  |
| Last modified on<br>Main Made of Equipmentions: Save Cancel<br>tep Generic data<br>Step ID<br>Description<br>Status<br>Completed on<br>Provided by<br>Responsible<br>tep Comments                                                                             | 2016-10-11 nt data Manufacturing Oper 2.1 Electrical checks Pending                  | by HG<br>ation Documents History<br>Other name<br>Result<br>Expected by<br>Executed by  | Map<br>Ok<br>Not Ok<br>Cancelled | 4 | Main Made of Equip<br>Actions : Save Can<br>Step Generic data<br>Step ID<br>Description<br>Status<br>Completed on<br>Provided by<br>Responsible<br>Step Comments                                                                                                    | ment data Manufacturing Operation C<br>cel<br>2.1<br>Electrical checks<br>Accepted                                           | Occuments History<br>Other name<br>Result<br>Expected by<br>Executed by  | Ok<br>Technician         |
| Last modified on<br>Main Made of Equipmentions: Save   Cancel<br>tep Generic data<br>Step ID<br>Description<br>Status<br>Completed on<br>Provided by<br>Responsible<br>tep Comments                                                                           | 2016-10-11<br>nt data Manufacturing Oper<br>2.1<br>Electrical checks<br>Pending      | by HG<br>ation Documents History<br>Other name<br>Result<br>Expected by<br>Executed by  | Map<br>Ok<br>Not Ok<br>Cancelled | 4 | Main Made of Equip<br>Actions : Save Com<br>Step Generic data<br>Step ID Description<br>Status<br>Completed on<br>Provided by<br>Responsible<br>Step Comments                                                                                                    | ment data Manufacturing Operation C<br>cel<br>2.1<br>Electrical checks<br>Accepted                                           | Occuments History<br>Other name<br>Result<br>Expected by<br>Executed by  | Map<br>Ok<br>Technician  |
| Last modified on<br>Main Made of Equipmen-<br>tions : Save   Cancel<br>tep Generic data<br>Step ID<br>Description<br>Status<br>Completed on<br>Provided by<br>Responsible<br>tep Comments<br>tep Documents                                                    | 2016-10-11<br>nt data Manufacturing Oper<br>2.1<br>Electrical checks<br>Pending      | by HG<br>ation Documents History<br>Other name<br>Result<br>Expected by<br>Executed by  | Map<br>Ok<br>Not Ok<br>Cancelled | 4 | Main Made of Equip<br>Actions: Save Can<br>Step Generic data<br>Step ID<br>Description<br>Status<br>Completed on<br>Provided by<br>Responsible<br>Step Comments                                                                                                    | ment data Manufacturing Operation C<br>cel<br>2.1<br>Electrical checks<br>Accepted                                           | Occuments History<br>Other name<br>✓Result<br>Expected by<br>Executed by | Map<br>Ok<br>Technician1 |
| Last modified on<br>Main Made of Equipment<br>tons : Save   Cancel<br>tep Generic data<br>Step ID<br>Description<br>Status<br>Completed on<br>Provided by<br>Responsible<br>tep Comments<br>tep Documents<br>Applicable Standard                              | 2016-10-11<br>nt data Manufacturing Oper<br>2.1<br>Electrical checks<br>Pending      | by HG<br>ation Documents History<br>Other name<br>Result<br>Expected by<br>Executed by  | Map<br>Ok<br>Not Ok<br>Cancelled | 4 | Main       Made of       Equip         Actions :       Save       Can         Step Generic data       Step ID       Description         Status       Completed on       Provided by         Responsible       Step Comments       Step Documents         Step Documents       Annlicable Standa               | ment data Manufacturing Operation C<br>cel<br>2.1<br>Electrical checks<br>Accepted                                           | Occuments History<br>Other name<br>✓Result<br>Expected by<br>Executed by | Map<br>Ok<br>Technician  |
| Last modified on Main Made of Equipmentions: Save   Cancel tep Generic data Step ID Description Status Completed on Provided by Responsible tep Comments tep Documents Applicable Standard Results                                                            | 2016-10-11 nt data Manufacturing Oper                                                | by HG<br>ation Documents History<br>Other name<br>CRESUIT<br>Expected by<br>Executed by | Map<br>Ok<br>Not Ok<br>Cancelled | 4 | Main       Made of       Equip         Actions :       Save   Can         Step Generic data       Step ID         Description       Status         Completed on       Provided by         Responsible       Step Comments         Step Documents       Applicable Standa         Results       Step Documents | ment data Manufacturing Operation C<br>cel<br>2.1<br>Electrical checks<br>Accepted                                           | Occuments History<br>Other name<br>✓Result<br>Expected by<br>Executed by | Map<br>Ok<br>Technician  |
| Last modified on<br>Main Made of Equipmen-<br>tions: Save   Cancel<br>tep Generic data<br>Step ID<br>Description<br>Status<br>Completed on<br>Provided by<br>Responsible<br>tep Comments<br>tep Documents<br>Applicable Standard<br>Results<br>Non Conformity | 2016-10-11<br>nt data Manufacturing Oper<br>2.1<br>Electrical checks<br>Pending      | by HG                                                                                   | Map<br>Ok<br>Not Ok<br>Cancelled | 4 | Main Made of Equip<br>Actions : Save Com<br>Step Generic data<br>Step ID Description<br>Status<br>Completed on<br>Provided by<br>Responsible<br>Step Comments<br>Applicable Standa<br>Results<br>Non Conformity                                                                                               | ment data Manufacturing Operation C<br>cel<br>2.1<br>Electrical checks<br>Accepted                                           | Occuments History<br>Other name<br>✓Result<br>Expected by<br>Executed by | Map<br>Ok<br>Technician  |

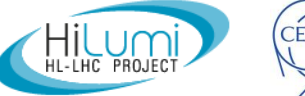

### Outline

- EDMS and MTF;
- Item vs Asset;
- MIP and MTF;
- MTF: Assets, Assemblies, Steps;
- Manufacturing Documents;

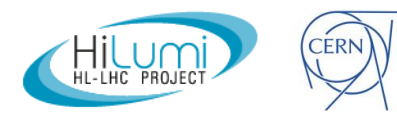

#### **Manufacturing Documentation**

Reports and documents related to each step to be attached in the MTF folder of each asset. Documents can be previously uploaded on EDMS or can be attached directly in MTF (if so, EDMS document is created automatically).

| Equipn<br>Other i | nent Identifie<br>Identifier: No | r: HCACFCM001-S9<br>ne        | 000001       | 8             |                                               |                              |                                                     |                          |
|-------------------|----------------------------------|-------------------------------|--------------|---------------|-----------------------------------------------|------------------------------|-----------------------------------------------------|--------------------------|
| Descrip           | otion: DQW C                     | old Magnetic Shield           | (Variant #1) | and a second  |                                               |                              |                                                     |                          |
|                   | ~                                | <u> </u>                      | <u>A</u>     |               | Main Made of Equips<br>Actions : Back to list | ment data Manufacturing Oper | ation Documents History Map<br>ttach non-conformity | The step is              |
| Main Made of      | Equipment data Manu              | facturing Operation Ocuments  | History Map  |               | Step Generic Data                             |                              |                                                     |                          |
| Actions : Add ext | tra step                         |                               |              |               | Step ID                                       | 2.3                          | Other name                                          | approved and             |
| Workflow Diag     | iram                             |                               |              |               | Description                                   | Dimensional control          |                                                     | the recent with          |
|                   | No work                          | low diagram is defined for th |              |               | Status                                        | Pending                      | Result                                              | the report with          |
|                   |                                  |                               |              |               | Completed on                                  |                              |                                                     | regulto in               |
| Workflow Step     | )S                               |                               |              | Last Repeated | Provided by                                   |                              | Expected by                                         | results is               |
| Step 11  R/E      | E  Other name                    | Description                   | Status       | Result NC     | Responsible                                   |                              | Executed by                                         | attached                 |
| 1                 | 0                                | Cutting                       | Pending      |               | -                                             |                              |                                                     | allacheu.                |
| <u>1.1</u>        | 0                                | Visual inspection             | Pending      |               | Comments                                      |                              |                                                     | If the stop is not       |
| 2                 | 0                                | Deburring                     | Pending      |               |                                               |                              |                                                     |                          |
| 2.2               | 0                                | Visual inspection             | Pending      |               | Ctop Desuments                                |                              |                                                     | approved and a           |
| 2.3               | 0                                | Dimensional control           | Pending      |               | Step Documents                                | ud.                          |                                                     | approved and a           |
| <u>3</u>          | 0                                | Bending                       | Pending      |               | Applicable Standa                             | ru                           |                                                     | Non Conformation         |
| 3.1               | 0                                | Visual inspection             | Pending      |               | Results                                       |                              |                                                     | Non Conformity           |
| <u>3.2</u>        | 0                                | Cleaning-Degreasing           | Pending      |               | Non Conformity                                |                              |                                                     | the second second second |
| <u>4</u>          | 0                                | Heat treatment                | Pending      |               |                                               |                              |                                                     | is opened, we            |
| <u>5</u>          | 0                                | Internal magnetic field       | Pending      |               | Audit                                         |                              |                                                     |                          |
| <u>6</u>          | 0                                | Cleaning                      | Pending      | D             | Created on                                    | 2015-04-30                   |                                                     | can also attach          |
| <u>Z</u>          | 0                                | Shipping to CERN              | Pending      |               | Last modified on                              | 2016-04-29                   | by HGARCIAG                                         |                          |
|                   |                                  |                               |              |               |                                               |                              |                                                     | It.                      |

1 Select Document .... 2 Confirm data

Document to attach from EDMS or directly on the step (it will be then automatically created on EDMS).

| Select the existing EDMS Document<br>Input the Document Number (in case you know it)<br>or click on the first blue arrow to jump to the EDMS Search page<br>r click on the second blue arrow to jump to EDMS create document wizard |  |
|----------------------------------------------------------------------------------------------------|--|
| EDMS Document Number<br>or<br>Click to <b>search</b> for documents in EDMS                                                                                                    |  |
| or Click to create a new document in EDMS                                                                                                    |  |
| Cancel Continue >                                                                                                    |  |

The document associated to this step of the asset is attached in MTF.

This process is to be repeated for each asset.

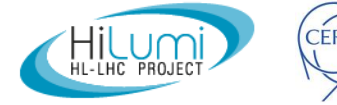

### Other documents to be attached

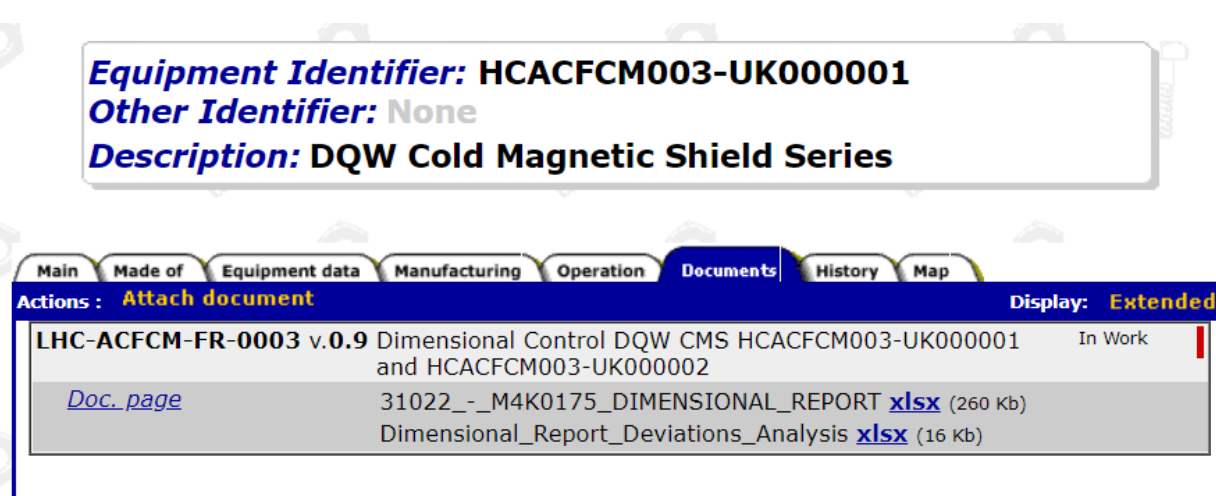

#### **1** Document Type ... **2** Select Document ... **3** Confirm data

| Chose if the Document is a:<br>(ONLY these two cases should be attached here) |   |
|-------------------------------------------------------------------------------|---|
| C Additional Document                                                         |   |
|                                                                               |   |
| <ul> <li>Additional Non-Conformity (not linked to any Step)</li> </ul>        |   |
| Cancel Continue                                                               | > |

Any other document can be attached to the MTF of the asset:

- Material certificates
- Manufacturing drawings
- MIP
- Welding maps
- Etc.

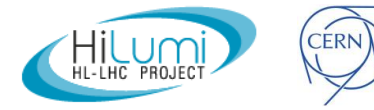

## Outline

- EDMS and MTF;
- Item vs Asset;
- MIP and MTF;
- MTF: Assets, Assemblies, Steps;
- Manufacturing Documents;

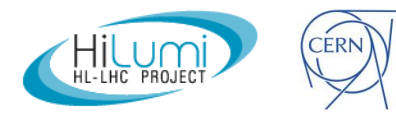

## Conclusions

- Manufacturing Records (Material Certificates, Quality Control Records, Test Records, Vérifications, etc.) are to be stored in MTF (integral part of EDMS)
- The tool is also granting the traceability of the assemblies (what goes where)
- Each asset represents the produced entities and they are individually traced

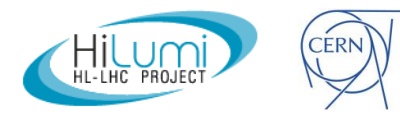

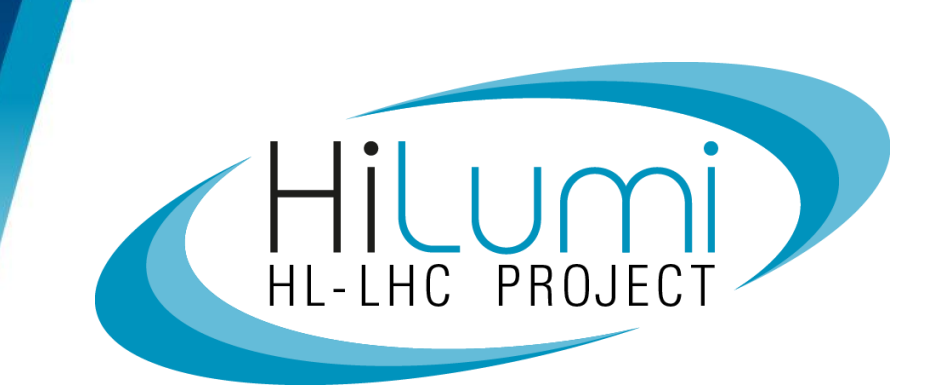

#### Thanks Questions?

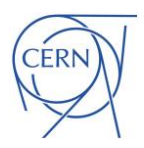